# APPLICATION NOTE FOR FULLY INTEGRATED SERVO MOTORS

HOMING PROCEDURES AND METHODS FOR CLASS 5 AND 6 SMARTMOTOR<sup>™</sup> WITH COMBITRONIC<sup>™</sup> TECHNOLOGY

Revised: 03/30/2022

# DESCRIBES HOMING PROCEDURES AND METHODS FOR USE WITH SMARTMOTOR<sup>™</sup> SERVOS

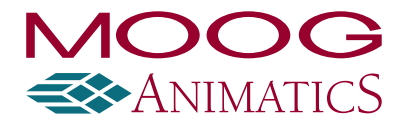

www.animatics.com

# **Copyright Notice**

Copyright © 2022, Moog Inc.

Moog Animatics SmartMotor<sup>™</sup> Homing Procedures and Methods Application Note Application Note, Revised: 03/30/2022.

This document, as well as the software described in it, is furnished under license and may be used or copied only in accordance with the terms of such license. The content of this manual is furnished for informational use only, is subject to change without notice and should not be construed as a commitment by Moog Inc., Animatics. Moog Inc., Animatics assumes no responsibility or liability for any errors or inaccuracies that may appear herein.

Except as permitted by such license, no part of this publication may be reproduced, stored in a retrieval system or transmitted, in any form or by any means, electronic, mechanical, recording, or otherwise, without the prior written permission of Moog Inc., Animatics.

The programs and code samples in this manual are provided for example purposes only. It is the user's responsibility to decide if a particular code sample or program applies to the application being developed and to adjust the values to fit that application.

Moog Animatics and the Moog Animatics logo, SmartMotor and the SmartMotor logo, Combitronic and the Combitronic logo are all trademarks of Moog Inc., Animatics. Other trademarks are the property of their respective owners.

Please let us know if you find any errors or omissions in this manual so that we can improve it for future readers. Such notifications should contain the words "SmartMotor™ Homing Procedures and Methods Application Note Application Note" in the subject line and be sent by e-mail to: animatics\_marcom@moog.com. Thank you in advance for your contribution.

Contact Us:

| Americas - West                                                         | Americas - East                                              |
|-------------------------------------------------------------------------|--------------------------------------------------------------|
| Moog Animatics<br>2581 Leghorn Street<br>Mountain View, CA 94043<br>USA | Moog Animatics<br>1995 NC Hwy 141<br>Murphy, NC 28906<br>USA |
| Tel: 1 650-960-4215                                                     | Tel: 1 828-837-5115<br>Fax: 1 540-557-6509                   |

Support: 1 (888) 356-0357

Website: www.animatics.com

Email: animatics\_sales@moog.com

# Table Of Contents

| Introduction                                                   |    |
|----------------------------------------------------------------|----|
| Purpose                                                        | 7  |
| Combitronic Technology                                         | 7  |
| Safety Information                                             |    |
| Safety Symbols                                                 |    |
| Other Safety Considerations                                    |    |
| Motor Sizing                                                   |    |
| Environmental Considerations                                   |    |
| Machine Safety                                                 |    |
| Documentation and Training                                     |    |
| Additional Equipment and Considerations                        |    |
| Safety Information Resources                                   |    |
| Additional Documents                                           |    |
| Related Guides                                                 |    |
| Other Documents                                                |    |
| Additional Resources                                           |    |
| Homing Overview                                                |    |
| Homing Control Variables                                       |    |
| Example: Homing Method 1                                       | 14 |
| Example: Homing Method 3                                       | 15 |
| Animatics Style vs. CAN Interruptible Homing                   |    |
| Homing Methods                                                 |    |
| Methods by Motor Class                                         |    |
| Method Descriptions                                            |    |
| Method 1: Homing on negative limit switch and index pulse      |    |
| Method 2: Homing on positive limit switch and index pulse      |    |
| Method 3 and 4: Homing on positive home switch and index pulse |    |
| Method 5 and 6: Homing on negative home switch and index pulse |    |
| Method 7 to 14: Homing on home switch and index pulse          |    |
| Method 15 and 16: Reserved                                     |    |
| Method 17 to 30: Homing without index pulse                    |    |
| Method 31 and 32: Reserved                                     |    |
| Method 33 and 34: Homing on index pulse                        |    |

| Method 35: Homing on index pulse                                 |    |
|------------------------------------------------------------------|----|
| Communicating with the SmartMotor                                |    |
| Homing Objects                                                   |    |
| CAN Control Word Homing Bits                                     | 22 |
| Animatics Homing Control Word Usage                              |    |
| Description:                                                     |    |
| CANopen Interruptible Homing Control Word Usage                  | 23 |
| Description:                                                     | 23 |
| CAN Status Word Homing Bits                                      | 23 |
| Examples                                                         | 24 |
| Configure the Homing Operation, Homing Method 1                  | 24 |
| Start a New Homing Operation                                     | 26 |
| Halt the Motor During a Homing Operation                         | 27 |
| Resume the Halted Homing Operation - Animatics Homing            |    |
| Resume the Halted Homing Operation - CAN Interruptible Homing    |    |
| Homing-Specific CANopen Objects                                  |    |
| EtherNet/IP Homing (Class 6 Only)                                |    |
| Example 1: Configure and Start a Homing Operation                |    |
| Example 2: Halt Motor During a Homing Operation                  |    |
| Example 3: Resume the Halted Homing Operation                    |    |
| Example 4: SM6_Home_Find - Find the Axis Home Position           |    |
| Description                                                      |    |
| Operands                                                         |    |
| Structure                                                        |    |
| Operation                                                        |    |
| Example 5: SM6_Set_Attribute2 - Set Attribute 1, Get Attribute 2 |    |
| Description                                                      | 34 |
| Operands                                                         |    |
| Structure                                                        | 35 |
| Operation                                                        | 35 |
| Serial Port Homing (Class 6 Only)                                |    |
| Homing Command Usage                                             |    |
| Start a Homing Operation - G command                             |    |
| Halt a Homing Operation - X command (Animatics Style)            |    |

| Re | evision History                                               | 45   |
|----|---------------------------------------------------------------|------|
|    | Using Mixed Mode Operations After Homing                      | 44   |
|    | Example: AniBasic Serial Homing (Class 6 Only)                | . 43 |
|    | Halt a Homing Operation - S command (CAN Interruptible Style) | . 42 |
|    | Halt a Homing Operation - S command (Animatics Style)         | . 41 |
|    | Halt a Homing Operation - X command (CAN Interruptible Style) | . 40 |
|    |                                                               |      |

# Introduction

This chapter provides information on the purpose of this document. It also provides information on safety, and where to find related documents and additional resources.

| Purpose                                   | 7 |
|-------------------------------------------|---|
| Combitronic Technology                    | 7 |
| Safety Information                        | 3 |
| Safety Symbols                            | 3 |
| Other Safety Considerations               | 3 |
| Motor Sizing                              | 3 |
| Environmental Considerations              | 3 |
| Machine Safety                            | ) |
| Documentation and Training                | ) |
| Additional Equipment and Considerations10 | ) |
| Safety Information Resources              | ) |
| Additional Documents                      | - |
| Related Guides                            | _ |
| Other Documents                           |   |
| Additional Resources                      | > |

### Purpose

This document describes the Homing procedures and methods available for the Moog Animatics SmartMotor<sup>™</sup> servos. The purpose is to explain the basic concepts that system builders and programmers should keep in mind when integrating a SmartMotor into the design. Because system design is quite complex, this document focuses on only those items that directly affect the integration and performance of the SmartMotor.

This document applies to Class 5 and Class 6 SmartMotor servos. Note that Class 6 motors require these firmware versions: for Class 6 M-style, 6.0.2.54 or later; for Class 6 D-style, 6.4.2.54 or later.

#### Combitronic Technology

The most unique feature of the SmartMotor is its ability to communicate with other SmartMotors and share resources using Moog Animatics' Combitronic<sup>™</sup> technology. Combitronic is a protocol that operates over a standard CAN interface. It may coexist with CANopen and other protocols. It requires no single dedicated controller<sup>1</sup> to operate. Each SmartMotor connected to the same network communicates on an equal footing, sharing all information, and therefore, sharing all processing resources.

For additional details, see the <u>SmartMotor<sup>™</sup> Developer's Guide</u>.

<sup>&</sup>lt;sup>1</sup>Moog Animatics has replaced the terms "master" and "slave" with "controller" and "follower", respectively.

### Safety Information

This section describes the safety symbols and other safety information.

#### Safety Symbols

The manual may use one or more of these safety symbols:

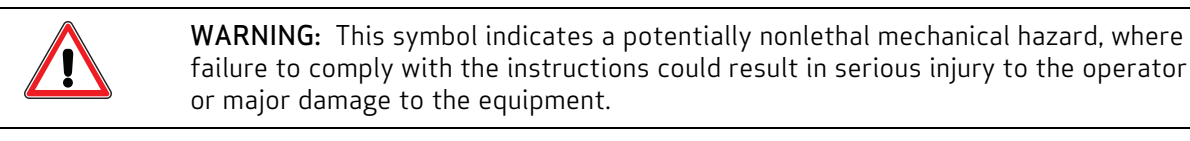

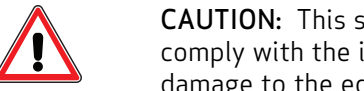

**CAUTION:** This symbol indicates a potentially minor hazard, where failure to comply with the instructions could result in slight injury to the operator or minor damage to the equipment.

**NOTE:** Notes are used to emphasize non-safety concepts or related information.

#### Other Safety Considerations

The Moog Animatics SmartMotors are supplied as components that are intended for use in an automated machine or system. As such, it is beyond the scope of this manual to attempt to cover all the safety standards and considerations that are part of the overall machine/system design and manufacturing safety. Therefore, this information is intended to be used only as a general guideline for the machine/system designer.

It is the responsibility of the machine/system designer to perform a thorough "Risk Assessment" and to ensure that the machine/system and its safeguards comply with the safety standards specified by the governing authority (for example, ISO, OSHA, UL, etc.) for the site where the machine is being installed and operated. For more details, see Machine Safety on page 9.

#### Motor Sizing

It is the responsibility of the machine/system designer to select SmartMotors that are properly sized for the specific application. Undersized motors may: perform poorly, cause excessive downtime or cause unsafe operating conditions by not being able to handle the loads placed on them. The System Best Practices document, which is available on the Moog Animatics website, contains information and equations that can be used for selecting the appropriate motor for the application.

Replacement motors must have the same specifications and firmware version used in the approved and validated system. Specification changes or firmware upgrades require the approval of the system designer and may require another Risk Assessment.

#### **Environmental Considerations**

It is the responsibility of the machine/system designer to evaluate the intended operating environment for dust, high-humidity or presence of water (for example, a food-processing environment that requires water or steam wash down of equipment), corrosives or chemicals that may come in contact with the machine, etc. Moog Animatics manufactures specialized IP-rated motors for operating in extreme conditions. For details, see the Moog Animatics Product Catalog.

#### Machine Safety

In order to protect personnel from any safety hazards in the machine or system, the machine/system builder must perform a "Risk Assessment", which is often based on the ISO 13849 standard. The design/implementation of barriers, emergency stop (E-stop) mechanisms and other safeguards will be driven by the Risk Assessment and the safety standards specified by the governing authority (for example, ISO, OSHA, UL, etc.) for the site where the machine is being installed and operated. The methodology and details of such an assessment are beyond the scope of this manual. However, there are various sources of Risk Assessment information available in print and on the internet.

**NOTE:** The next list is an example of items that would be evaluated when performing the Risk Assessment. Additional items may be required. The safeguards must ensure the safety of all personnel who may come in contact with or be in the vicinity of the machine.

In general, the machine/system safeguards must:

- Provide a barrier to prevent unauthorized entry or access to the machine or system. The barrier must be designed so that personnel cannot reach into any identified danger zones.
- Position the control panel so that it is outside the barrier area but located for an unrestricted view of the moving mechanism. The control panel must include an E-stop mechanism. Buttons that start the machine must be protected from accidental activation.
- Provide E-stop mechanisms located at the control panel and at other points around the perimeter of the barrier that will stop all machine movement when tripped.
- Provide appropriate sensors and interlocks on gates or other points of entry into the protected zone that will stop all machine movement when tripped.
- Ensure that if a portable control/programming device is supplied (for example, a hand-held operator/programmer pendant), the device is equipped with an E-stop mechanism.

**NOTE:** A portable operation/programming device requires *many* additional system design considerations and safeguards beyond those listed in this section. For details, see the safety standards specified by the governing authority (for example, ISO, OSHA, UL, etc.) for the site where the machine is being installed and operated.

- Prevent contact with moving mechanisms (for example, arms, gears, belts, pulleys, tooling, etc.).
- Prevent contact with a part that is thrown from the machine tooling or other part-handling equipment.
- Prevent contact with any electrical, hydraulic, pneumatic, thermal, chemical or other hazards that may be present at the machine.
- Prevent unauthorized access to wiring and power-supply cabinets, electrical boxes, etc.
- Provide a proper control system, program logic and error checking to ensure the safety of all personnel and equipment (for example, to prevent a run-away condition). The control system must be designed so that it does not automatically restart the machine/system after a power failure.
- Prevent unauthorized access or changes to the control system or software.

#### Documentation and Training

It is the responsibility of the machine/system designer to provide documentation on safety, operation, maintenance and programming, along with training for all machine operators, maintenance technicians, programmers, and other personnel who may have access to the machine. This documentation must include proper lockout/tagout procedures for maintenance and programming operations.

It is the responsibility of the operating company to ensure that:

- All operators, maintenance technicians, programmers and other personnel are tested and qualified before acquiring access to the machine or system.
- The above personnel perform their assigned functions in a responsible and safe manner to comply with the procedures in the supplied documentation and the company safety practices.
- The equipment is maintained as described in the documentation and training supplied by the machine/system designer.

#### Additional Equipment and Considerations

The Risk Assessment and the operating company's standard safety policies will dictate the need for additional equipment. In general, it is the responsibility of the operating company to ensure that:

- Unauthorized access to the machine is prevented at all times.
- The personnel are supplied with the proper equipment for the environment and their job functions, which may include: safety glasses, hearing protection, safety footwear, smocks or aprons, gloves, hard hats and other protective gear.
- The work area is equipped with proper safety equipment such as first aid equipment, fire suppression equipment, emergency eye wash and full-body wash stations, etc.
- There are no modifications made to the machine or system without proper engineering evaluation for design, safety, reliability, etc., and a Risk Assessment.

#### Safety Information Resources

Additional SmartMotor safety information can be found on the Moog Animatics website; open the topic "Controls - Notes and Cautions" located at:

https://www.animatics.com/support/downloads/knowledgebase/controls---notes-and-cautions.html

OSHA standards information can be found at:

https://www.osha.gov/law-regs.html

ANSI-RIA robotic safety information can be found at:

http://www.robotics.org/robotic-content.cfm/Robotics/Safety-Compliance/id/23

UL standards information can be found at:

http://ulstandards.ul.com/standards-catalog/

ISO standards information can be found at:

http://www.iso.org/iso/home/standards.htm

EU standards information can be found at:

http://ec.europa.eu/growth/single-market/european-standards/harmonised-standards/index en.htm

### Additional Documents

The Moog Animatics website contains additional documents that are related to the information in this manual. Please refer to these lists.

#### **Related Guides**

- Moog Animatics SmartMotor<sup>™</sup> Installation & Startup Guides http://www.animatics.com/install-guides
- SmartMotor<sup>™</sup> Developer's Guide
   <a href="http://www.animatics.com/smartmotor-developers-guide">http://www.animatics.com/smartmotor-developers-guide</a>
- SmartMotor<sup>™</sup> System Best Practices Application Note

http://www.animatics.com/system-best-practices-application-note

In addition to the documents listed above, guides for fieldbus protocols and more can be found on the website: <a href="https://www.animatics.com/support/downloads.manuals.html">https://www.animatics.com/support/downloads.manuals.html</a>

#### Other Documents

- SmartMotor<sup>™</sup> Certifications
   https://www.animatics.com/certifications.html
- SmartMotor Developer's Worksheet (interactive tools to assist developer: Scale Factor Calculator, Status Words, CAN Port Status, Serial Port Status, RMODE Decoder and Syntax Error Codes)

https://www.animatics.com/support/downloads.knowledgebase.html

 Moog Animatics Product Catalog http://www.animatics.com/support/moog-animatics-catalog.html

# Additional Resources

The Moog Animatics website contains useful resources such as product information, documentation, product support and more. Please refer to these addresses:

• General company information:

http://www.animatics.com

- Product information: <u>http://www.animatics.com/products.html</u>
- Product support (Downloads, How-to Videos, Forums and more): <u>http://www.animatics.com/support.html</u>
- Contact information, distributor locator tool, inquiries: <u>https://www.animatics.com/contact-us.html</u>
- Applications (Application Notes and Case Studies): <u>http://www.animatics.com/applications.html</u>

# Homing Overview

The Moog Animatics SmartMotor has an integrated Homing feature based on the CiA 402 CANopen specification. Homing is the process of finding the zero position of an application relative to a home switch on an axis. The home switch can be one of the limit switches or another switch placed within the range of travel.

# Homing Control Variables

The homing operation is controlled by the following variables:

Homing Method - the homing method determines the following behavior:

• The type of homing signal (positive limit switch, negative limit switch, home switch)

**NOTE:** The electrical polarity of the limit switches is not configurable (refer to the relevant SmartMotor Installation and Startup Guide for more details)

- The initial direction of motion
- If the home position is relative to an encoder index mark or the edge of the home switch
- The style of home switch to use

Homing Speeds - there are two homing speeds (values are given in motor counts):

- The speed used to find the home switch, usually the faster of the two.
- The speed used to find the home position, either an index pulse or edge of the home switch. It is usually the slower of the two speeds and provides the most accuracy and repeatability.

**Homing Acceleration** - indicates the acceleration and deceleration values to be used during the homing operation. The values are given in motor counts.

**Home Offset** - the difference between the home position found during the homing operation and the zero position for the application.

Halt Option\* - determines the action of the motor when the CAN control word Halt bit is set.

- 1 Decelerate on the profile deceleration
- 2 Slow down on Quick Stop Deceleration

\*Used with the CAN Interruptible Homing style

**Quick Stop Deceleration\***- the deceleration value used to stop the motor if the Halt Option is set to 2 and the CAN control word Halt bit is set to 1.

\*Used with the CAN Interruptible Homing style

Once these values have been set, the homing operation is controlled and monitored using bits in the CAN control word and status word.

The following two examples illustrate possible homing scenarios.

### Example: Homing Method 1

The following figure illustrates Homing Method 1, homing on the first index mark to the right of the negative limit switch. A positive Home Offset value sets the application zero position to the right of the home position; a negative Home Offset value sets it to the left.

#### Homing Method 1: Home on the Negative Limit switch, End on an Encoder Index pulse

- P<sub>Init</sub> = The position of the actuator before the homing operation starts
- $\mathbf{P}_{\mathsf{Home}}\,$  = The machine home position found during the homing operation
- $P_{Stop}$  = The position of the actuator after the homing operation completes.
- $P_{Zero}$  = The zero position for the application,  $P_{Zero}$  =  $P_{Home}$  + HomeOffset
- Home Offset = The difference between the machine home position, found during homing, and the zero position for the application

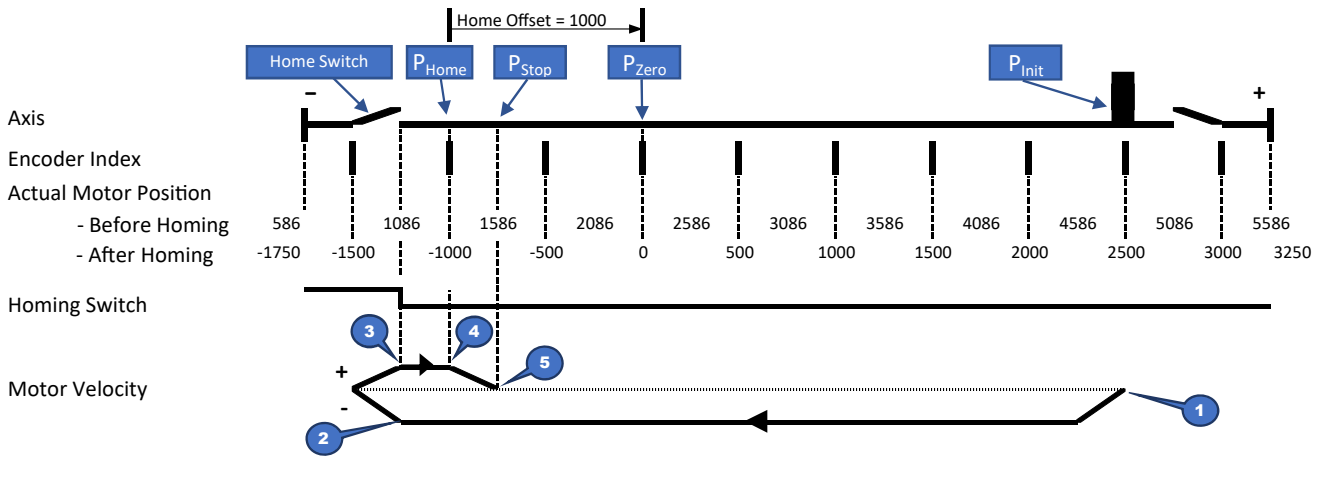

Homing Example - Homing Method 1

#### Homing Steps:

- 1. The homing operation starts, and the motor moves towards the negative limit switch.
- 2. The negative limit switch is detected, stopping the motor.
- 3. The motor moves in the positive direction until the limit switch releases and then starts looking for the next encoder index mark.
- The position of the index mark is captured, the motor ramps to a stop and the application zero
  position is calculated. The actual and calculated motor positions are updated so that P<sub>Zero</sub>
  location reports a value of zero (0).
- 5. The motor comes to rest, which completes the homing operation.

### Example: Homing Method 3

The following figure illustrates Homing Method 3, homing on the first index mark to the left of the positive home switch. The Home Offset value is negative, moving the application zero position to the left of the home position.

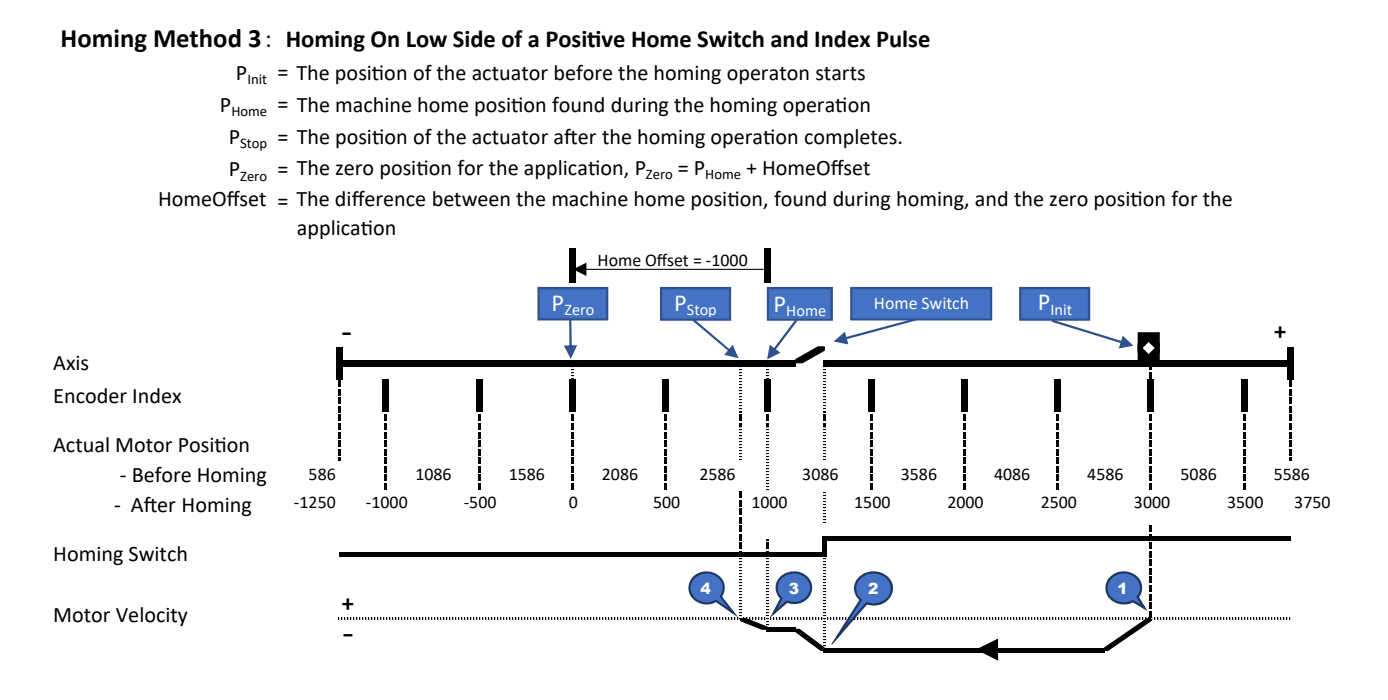

Homing Example - Homing Method 3

#### Homing Steps:

- 1. The homing operation starts, and the motor moves towards the negative limit switch.
- 2. The home switch goes low, the motor slows and starts looking for the next encoder index mark.
- 3. The position of the index mark is captured, the motor ramps to a stop and the application zero position is calculated.
- 4. The motor comes to rest, which completes the homing operation.

# Animatics Style vs. CAN Interruptible Homing

The **Class 6** SmartMotor supports two styles of homing:

- Moog Animatics ("Animatics Style") Homing controls the motor in a manner similar to the Moog Animatics command interface but uses the CAN control word homing bits in a non-standard manner. This homing style does not allow for interrupting or resuming a homing operation.
- CAN Interruptible Homing controls the motor using the homing bits of the CAN control word according to the CANopen specification. This homing style allows the homing operation to be interrupted and resumed.

The difference between the two styles is in how the operation is interrupted or stopped.

The **Class 5** SmartMotor supports the Animatics Style Homing logic and a limited number of homing methods. For more details, see Homing Methods on page 17.

When the motor is configured for Animatics Style Homing:

- The homing operation can be halted using the default motor ramp, thus aborting the homing operation, similar to issuing an X-Stop command from the Terminal View in the SMI software.
- The homing operation can be halted using the Quick Stop deceleration, thus aborting the homing operation, similar to issuing an S-stop command from the Terminal View in the SMI software.
- The homing operation cannot be interrupted and then resumed. If it is interrupted, that homing operation is aborted and a new one must be started.

When the motor is configured for CAN Interruptible Homing, the homing operation can be:

- Halted using the motor ramp selected by the Halt option. The homing operation can be resumed or aborted depending on the Homing control word bit settings.
- Interrupted and resumed. When the homing operation is interrupted, the motor will continue moving until it halts at the end of the current segment. When resumed, if the homing operation was not completed in that segment, the motor will continue from that point.

For more details, see CAN Control Word Homing Bits on page 22.

The motor defaults to Animatics Style Homing on power up. CAN Interruptible Homing can be selected issuing one of the following commands: (the commands can be placed at the beginning of a user program or entered from the SMI software Terminal View)

- CANCTL(61,0), enables Animatics Style Homing
- CANCTL(61,1), enables CAN Interruptible Homing

# Homing Methods

This section describes the available homing methods for the Class 5 and Class 6 SmartMotor servos.

### Methods by Motor Class

Class 5 SmartMotors support Homing Methods:

- 1 2: Home on a limit switch, the home position is relative to an index pulse
- 17 18: Home on a limit switch, the home position is relative to the edge of the home switch
- 33 34: Home on the nearest index pulse
- 35: Home on the current position

Class 6 SmartMotors support Homing Methods:

- 1 14: The home position is relative to an index pulse
- 17 30: The home position is relative to the edge of the home switch
- 33 34: Home on the nearest index pulse
- 35: Home on the current position

# **Method Descriptions**

#### Method 1: Homing on negative limit switch and index pulse

The initial direction of movement shall be to the left if the negative limit switch is inactive. The home position shall be at the first index pulse to the right of the position where the negative limit switch becomes inactive.

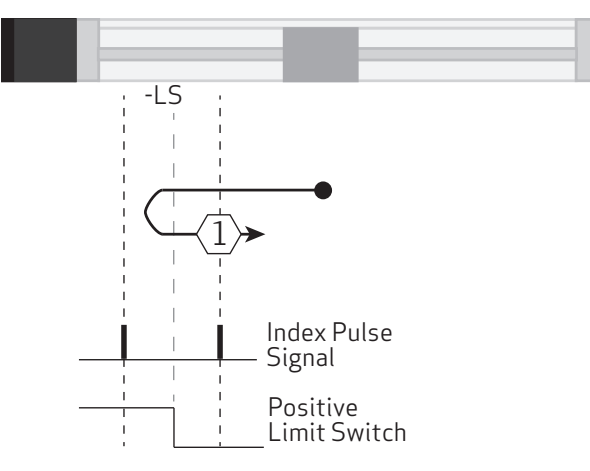

#### Method 2: Homing on positive limit switch and index pulse

The initial direction of movement shall be rightward if the positive limit switch is inactive. The position of home shall be at the first index pulse to the left of the position where the positive limit switch becomes inactive.

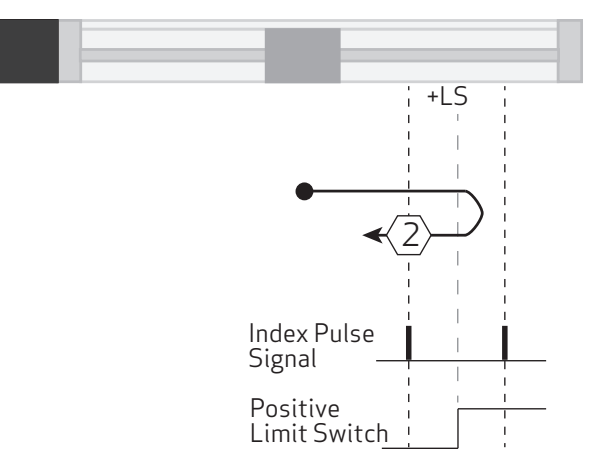

#### Method 3 and 4: Homing on positive home switch and index pulse Method 5 and 6: Homing on negative home switch and index pulse

The initial direction of movement depends on the state of the home switch. The home position will be at the index pulse to the left or right of the point where the home switch changes state. If the initial position is situated so that the direction of movement reverses during homing, the reversal may take place anywhere after the home switch changes state.

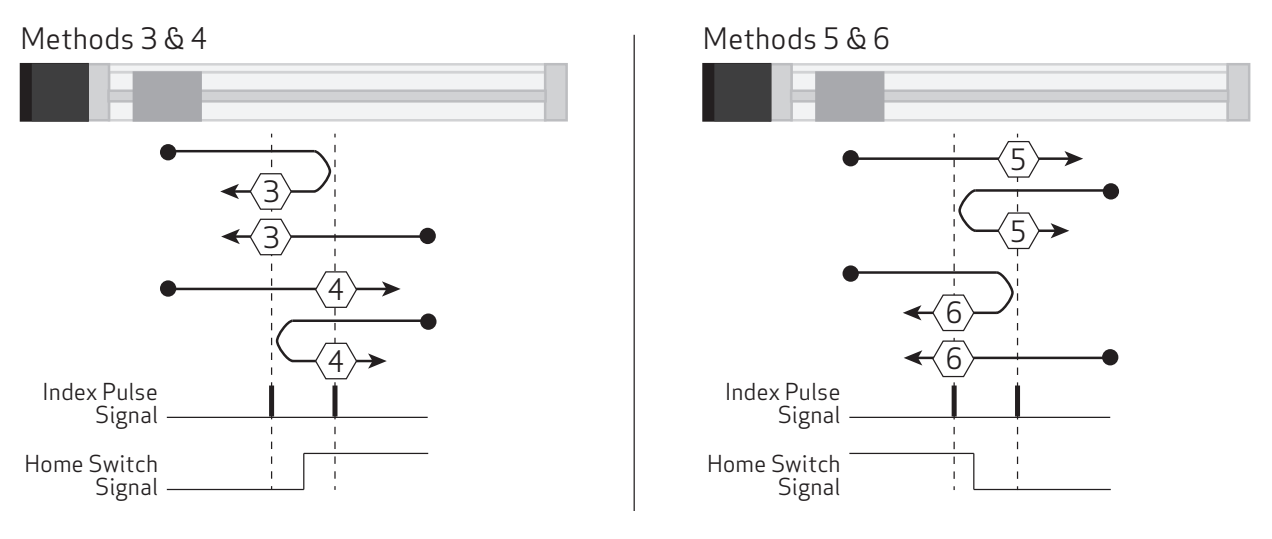

#### Method 7 to 14: Homing on home switch and index pulse

These methods use a home switch in mid-travel. The switch has a "momentary" action as the axis's position sweeps past the switch. The initial direction of movement depends on the state of the home switch.

If the home switch is not active at the start of homing:

- Methods 7 to 10, the initial direction of movement shall be to the right
- Methods 11 to 14, the initial direction of movement shall be to the left

If the home switch is active at the start of the motion, the initial direction of motion shall be dependent on the edge being sought. The home position shall be at the index pulse on either side of the rising or falling edges of the home switch as shown in the following figures. If the initial direction of movement leads away from the home switch, the drive shall reverse on encountering the relevant limit switch.

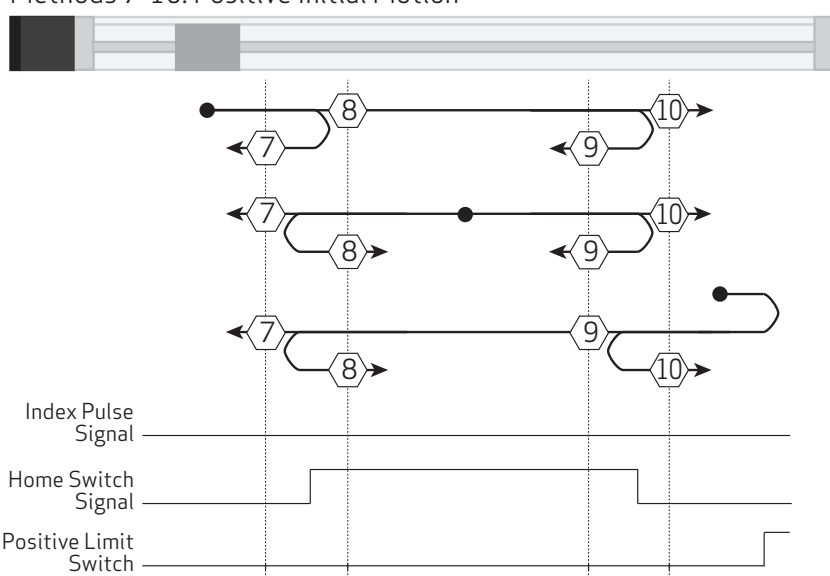

Methods 7-10: Positive Initial Motion

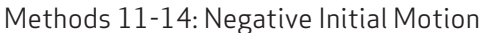

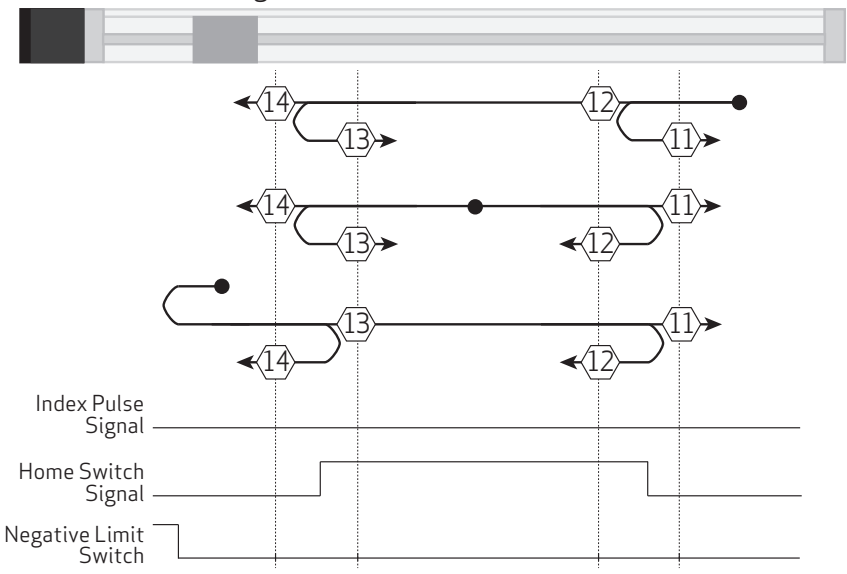

SmartMotor<sup>™</sup> Homing Procedures and Methods Application Note, Revised: 03/30/2022 Page 19 of 46

#### Method 15 and 16: Reserved

These methods are reserved.

#### Method 17 to 30: Homing without index pulse

These methods are the same as methods 1 to 14 except that the home position is relative to the edge of the home switch instead of an encoder index mark. For example, methods 19 and 20 are similar to methods 3 and 4 as shown.

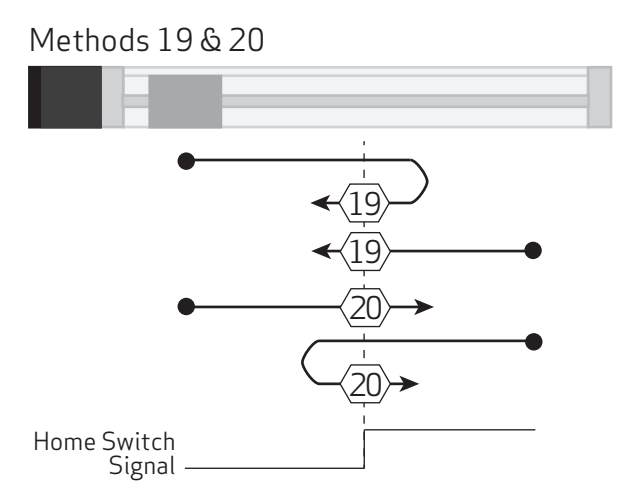

#### Method 31 and 32: Reserved

These methods are reserved.

#### Method 33 and 34: Homing on index pulse

The initial direction of homing is left or right, respectively. The home position shall be at the index pulse found in the selected direction as shown.

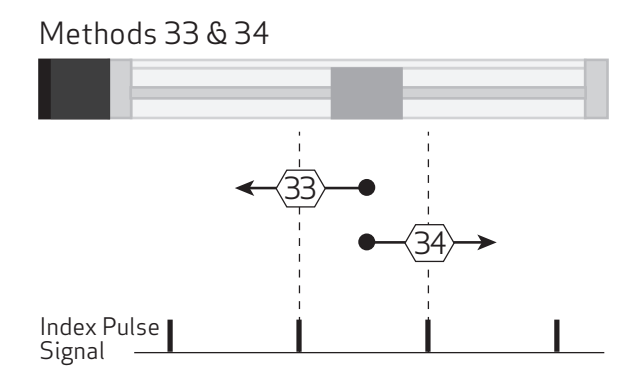

#### Method 35: Homing on index pulse

In this method, the current position shall be taken to be the home position. This method does not require the drive device to be in enabled operational state.

In this method, the current position shall be taken to be the home position. This method does not require the drive device to be in enabled operational state.

# Communicating with the SmartMotor

CANopen communicates using a set of well-defined objects. Each homing parameter has an assigned Object Number, Object Index and Data Type.

EtherNet/IP communicates using a Device Profile Object and Device Attributes. The Class 6 SmartMotor has defined vendor specific attributes for the Position Control Supervisor object to communicate with the SmartMotor homing logic.

# Homing Objects

| Description                                    |                                    |                     | EtherNet/IP<br>Position<br>Control<br>Supervisor | Serial<br>Command |            |                             |                                     |  |
|------------------------------------------------|------------------------------------|---------------------|--------------------------------------------------|-------------------|------------|-----------------------------|-------------------------------------|--|
| Description                                    | Object<br>Index /<br>Sub-<br>Index | Data<br>Type Access |                                                  | Required Default  |            | Attribute<br>(Class 6 Only) | (Class 6<br>Only)                   |  |
| Control word                                   | 6040h<br>0                         | Unsigned<br>16-bit  | rw                                               | Yes               |            | 120                         | G,X,S<br>CANCTL<br>(68,x)<br>CANCTL |  |
| Status word                                    | 6041h<br>0                         | Unsigned<br>16-bit  | ro                                               | Yes               |            | 121                         | (69,x)<br>RCAN(3)                   |  |
| Homing method                                  | 6098h<br>0                         | Signed<br>8-bit     | rw                                               | Yes               | 0          | 122                         | HM_MTHD                             |  |
| Homing<br>accel/decel                          | 609Ah<br>0                         | Unsigned<br>32-bit  | rw                                               | No                | 4          | 123                         | HM_ADT                              |  |
| Homing speeds<br>- during search<br>for switch | 6099h<br>1                         | Unsigned<br>32-bit  | rw                                               | Yes               | 0          | 124                         | HM_VTS                              |  |
| Homing speeds<br>- during search<br>for zero   | 6099h<br>2                         | Unsigned<br>32-bit  | rw                                               | Yes               | 0          | 125                         | HM_VTZ                              |  |
| Home offset                                    | 607Ch<br>0                         | Signed<br>32-bit    | rw                                               | No                | 0          | 126                         | HM_OSET                             |  |
| Halt option                                    | 605Dh,<br>0                        | Signed<br>16-bit    | rw                                               | No                | 1          | 127                         | RCAN(62)<br>CANCTL<br>(62,x)        |  |
| Quick stop<br>deceleration                     | 6085h<br>O                         | Unsigned<br>32-bit  |                                                  | No                | 0x7FFFFFFF | 128                         | RCAN(63)<br>CANCTL<br>(63,x)        |  |

# CAN Control Word Homing Bits

Two bits of the CAN control word are used to control the homing operation.

| 15 |  | 9 | ) | 8    | 7 | 6 | 5 | 4               | 3 | 2 | 1 | 0 |
|----|--|---|---|------|---|---|---|-----------------|---|---|---|---|
|    |  |   |   | Halt |   |   |   | Homing<br>Start |   |   |   |   |

Homing Control Word Bits

**NOTE:** Changing the motor from Homing mode to Position, Velocity or Torque mode will abort an inprogress homing operation.

#### Animatics Homing Control Word Usage

| Bit 4 | Bit 8 | Action                                                                       |
|-------|-------|------------------------------------------------------------------------------|
| 0     | 0     | Homing is not active                                                         |
| 0->1  | 0     | Start homing operation                                                       |
| 1->0  | 0     | Halt homing operation using default ramp (X Stop), abort homing operation    |
| 1     | 0->1  | Halt homing operation using a hard stop (S Stop), abort homing operation     |
| 1     | 1->0  | No operation, Bit 4 must be cycled (1->0->1) to start a new homing operation |

#### Description:

- 1. Setting bit 4 will start a homing operation, the value must transition from a 0 to a 1. Homing operations cannot be interrupted and resumed. A Homing operation will always start in the initial direction dictated by the homing Method.
- 2. Clearing bit 4 will stop the homing operation, halting the motor near the current location, equivalent to an X Stop command
- 3. Setting bit 8 will stop the homing operation, halting the motor near the current position, equivalent to an S Stop command
- 4. Clearing bit 8 will allow a homing operation to be started. In order to start the homing operation bit 4 must transition from a 0 to a 1.

#### CANopen Interruptible Homing Control Word Usage

| Bit 4 | Bit 8 | Action                                                                   |
|-------|-------|--------------------------------------------------------------------------|
| 0     | 0     | Homing is not active                                                     |
| 0->1  | 0     | Start a new homing operation or resume an in-progress homing operation   |
| 1->0  | 0     | Interrupt the homing operation at the end of the current segment.        |
| 1     | 0->1  | Halt the motor according to the halt option code. (See CAN Object 605Dh) |
| 1     | 1->0  | Resume the in-progress homing operation                                  |
| 0     | 1->0  | Abort any in-progress homing operation                                   |

#### Description:

- 1. Setting bit 4 will start a homing operation if one is not in-progress or will continue an inprogress homing operation from the current position.
- 2. Clearing bit 4 will interrupt the active homing operation. The motor will continue to move until the end of the current Homing Method segment. If the current segment is the last segment, then the homing operation is complete and will no longer be in-progress.
- 3. Setting bit 8 will immediately halt the motor near the current position. Any changes of Bit 4 will be ignored while Bit 8 is set.
- 4. Clearing bit 8 will:
  - Continue an in-progress homing operation from the current position if bit 4 is set
  - Abort an in-progress homing operation if bit 4 is clear.

### **CAN Status Word Homing Bits**

Three bits of the CAN status word are used to monitor the state homing operation.

| 15 | 14 | 13              | 12                 | 11 | 10                | 9 | 8 | 7 | 6 | 5 | 4 | 3 | 2 | 1 | 0 |
|----|----|-----------------|--------------------|----|-------------------|---|---|---|---|---|---|---|---|---|---|
|    |    | Homing<br>Error | Homing<br>Attained |    | Target<br>Reached |   |   |   |   |   |   |   |   |   |   |

Homing Status Word Bits

The following table shows the definition of status word bits 10, 12 and 13.

| Bit 13 | Bit 12 | Bit 10 | Definition                                     |
|--------|--------|--------|------------------------------------------------|
| 0      | 0      | 0      | Homing operation is in progress                |
| 0      | 0      | 1      | Homing operation is interrupted or not started |
| 0      | 1      | 0      | Homing is attained, but target is not reached  |
| 0      | 1      | 1      | Homing operation is completed successfully     |
| 1      | 0      | 0      | Homing error occurred; velocity is not 0       |
| 1      | 0      | 1      | Homing error occurred; velocity is 0           |
| 1      | 1      | Х      | Reserved                                       |

# Examples

These examples demonstrate how to configure and control the homing operation using the CANopen 402 motion profile control word and status word. See the EtherNet/IP and Serial command sections for details on using these alternate interfaces.

NOTE:

- The user must configure the parameters listed in the Homing Parameters table before starting the homing operation.
- The examples assume the motor is configured for Homing Method 1.
- Limit switches must be physically connected in this example. The negative limit switch will be used as the home reference.

# Configure the Homing Operation, Homing Method 1

The following table provides a summary of CAN objects to configure before the homing operation is started.

| Description       | Read / | Index<br>Object | Sub   | Data   |                         |  |  |  |
|-------------------|--------|-----------------|-------|--------|-------------------------|--|--|--|
| Description       | Write  | Code            | Index | Length | Dec / Hex / Binary      |  |  |  |
| Reset status word | W      | 6040h           | 00    | 02     | 128                     |  |  |  |
|                   |        |                 |       |        | 0080h                   |  |  |  |
|                   |        |                 |       |        | 0000 0000 1000<br>0000b |  |  |  |
| Set homing method | W      | 6098h           | 00    | 01     | 1                       |  |  |  |
|                   |        |                 |       |        | 01h                     |  |  |  |
| Set homing        | W      | 6099h           | 01    | 04     | 100000                  |  |  |  |
| speed 1           |        |                 |       |        | 000186A0h               |  |  |  |
|                   |        |                 |       |        |                         |  |  |  |
| Set homing        | W      | 6099h           | 02    | 04     | 10000                   |  |  |  |
| speed 2           |        |                 |       |        | 00002710h               |  |  |  |
|                   |        |                 |       |        |                         |  |  |  |
| Set homing        | W      | 609Ah           | 00    | 04     | 100                     |  |  |  |
|                   |        |                 |       |        | 00000064h               |  |  |  |
|                   |        |                 |       |        |                         |  |  |  |
| Set homing offset | W      | 607Ch           | 00    | 04     | 1000                    |  |  |  |
|                   |        |                 |       |        | 000003E8h               |  |  |  |
|                   |        |                 |       |        |                         |  |  |  |

| Configure | the | Homing | Operation. | Homing | Method 1    | l |
|-----------|-----|--------|------------|--------|-------------|---|
| een gare  |     |        | operación, |        | , letiled 1 | • |

| Description                                                                                                    | Read / | Index | Sub   |        | Data                    |  |  |  |
|----------------------------------------------------------------------------------------------------|--------|-------|-------|--------|-------------------------|--|--|--|
| Description                                                                                                    | Write  | Code  | Index | Length | Dec / Hex / Binary      |  |  |  |
| *Set Motor Mode to<br>Homing (HM)                                                                                                    | W      | 6060h | 00    | 01     | 6                       |  |  |  |
|                                                                                                    |        |       |       |        | Ubh                     |  |  |  |
| *Change state:                                                                                                    | W      | 6040h | 00    | 02     | 6                       |  |  |  |
| Ready to switch on                                                                                                    |        |       |       |        | 0006h                   |  |  |  |
|                                                                                                    |        |       |       |        | 0000 0000 0000<br>0110b |  |  |  |
| *Change state:                                                                                                    | W      | 6040h | 00    | 02     | 7                       |  |  |  |
| Switched on                                                                                                    |        |       |       |        | 0007h                   |  |  |  |
|                                                                                                    |        |       |       |        | 0000 0000 0000<br>0111b |  |  |  |
| *Enable operation                                                                                                    | W      | 6040h | 00    | 02     | 15                      |  |  |  |
|                                                                                                    |        |       |       |        | 000Fh                   |  |  |  |
|                                                                                                    |        |       |       |        | 0000 0000 0000<br>1111b |  |  |  |
| *These objects are required for the CANopen operation and not used<br>in the EtherNet/IP implementation (refer to the CiA 402 Drive State<br>machine (PDSESA) for more details) |        |       |       |        |                         |  |  |  |

| CAN Control Word |       | CA              | N Status W         | ord               |                                                                                                    |  |  |
|------------------|-------|-----------------|--------------------|-------------------|----------------------------------------------------------------------------------------------------|--|--|
| Bit 4            | Bit 8 | Bit 13          | Bit 12             | Bit 10            | Description                                                                                                    |  |  |
| Homing<br>Start  | Halt  | Homing<br>Error | Homing<br>Attained | Target<br>Reached |                                                                                                    |  |  |
| 0                | 0     | 0               | 0                  | 1                 | Before the homing operation starts:                                                                                                    |  |  |
| 1                | 0     | 0               | 0                  | 0                 | 1. Set the Homing Start bit.                                                                                                    |  |  |
|                  |       |                 |                    |                   | <ol> <li>The motor moves in the negative<br/>direction, at Homing Speed 1, until the<br/>negative limit switch is detected and then<br/>ramps to a stop.</li> </ol>                                   |  |  |
|                  |       |                 |                    |                   | <ol> <li>The motor then moves in a positive<br/>direction, at Homing Speed 2, while<br/>looking for the negative limit switch to<br/>release and then for the next encoder<br/>index mark.</li> </ol> |  |  |
| 1                | 0     | 0               | 1                  | 0                 | 4. The index mark is detected.                                                                                                    |  |  |
|                  |       |                 |                    |                   | <ul> <li>The home position is set to the<br/>encoder index position.</li> </ul>                                                                                                    |  |  |
|                  |       |                 |                    |                   | <ul> <li>The zero position is calculated<br/>using the home position and home<br/>offset.</li> </ul>                                                                                                  |  |  |
|                  |       |                 |                    |                   | <ul> <li>The motor begins ramping to a<br/>stop.</li> </ul>                                                                                                    |  |  |
| 1                | 0     | 0               | 1                  | 1                 | <ol><li>The motor comes to a halt; the homing<br/>operation is complete.</li></ol>                                                                                                    |  |  |
| 0                | 0     | 0               | 0                  | 1                 | <ol><li>The Homing Attained status bit resets<br/>when the Homing Start control word bit<br/>is reset.</li></ol>                                                                                      |  |  |

# Start a New Homing Operation

The event timing is as follows:

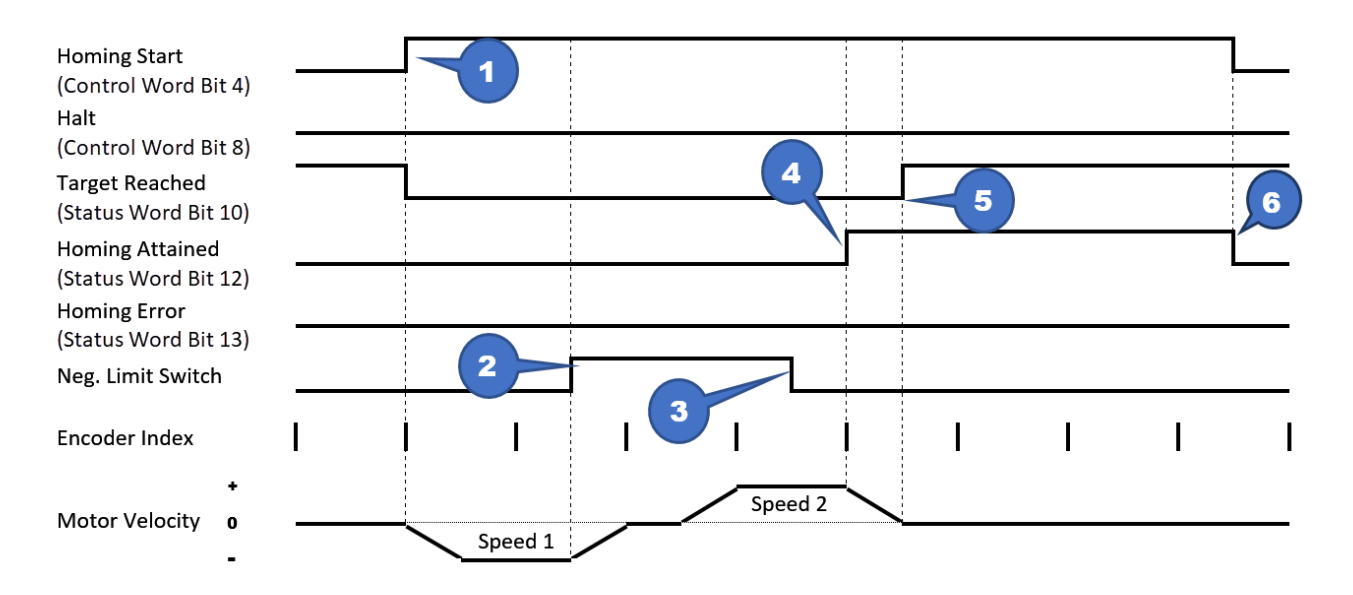

SmartMotor™ Homing Procedures and Methods Application Note, Revised: 03/30/2022

| CAN Control Word |       | C               | CAN Status Wo      | rd                |                                                                          |  |
|------------------|-------|-----------------|--------------------|-------------------|--------------------------------------------------------------------------|--|
| Bit 4            | Bit 8 | Bit 13          | Bit 12             | Bit 10            | Description                                                              |  |
| Homing<br>Start  | Halt  | Homing<br>Error | Homing<br>Attained | Target<br>Reached | Description                                                              |  |
| 1                | 0     | 0               | 0                  | 0                 | A homing operation is in progress.                                       |  |
| 1                | 1     | 0               | 0                  | 0                 | 1. Set the Halt bit to stop the motor.                                   |  |
| 1                | 1     | 0               | 0                  | 1                 | <ol><li>The motor comes to a halt; the motor velocity is zero.</li></ol> |  |

# Halt the Motor During a Homing Operation

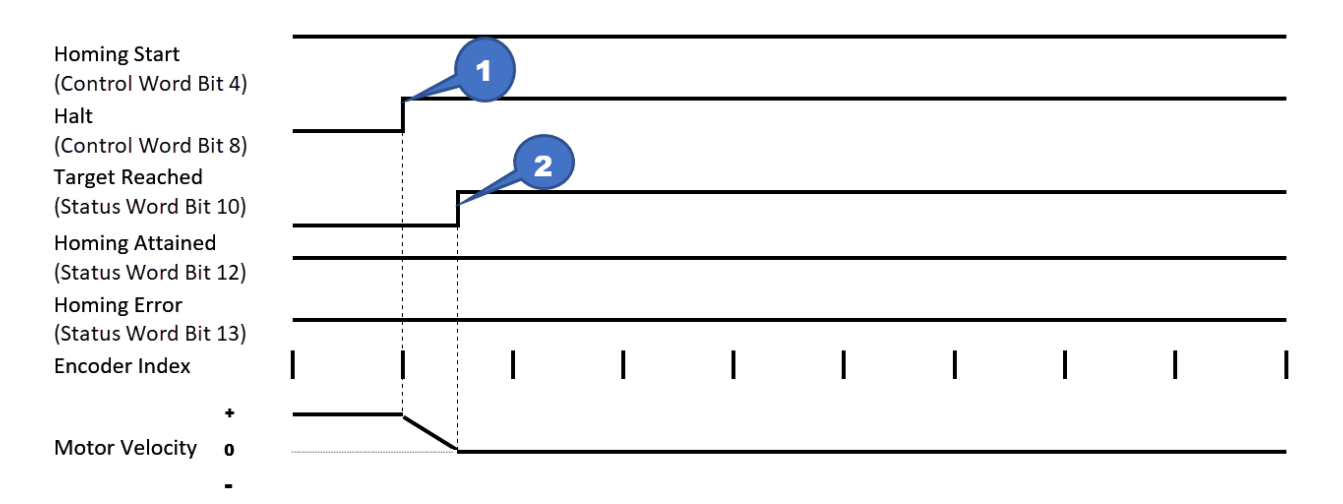

# Resume the Halted Homing Operation - Animatics Homing

| CAN Control Word |       | CA              | N Status W         | ord               |                                                                                                    |  |  |
|------------------|-------|-----------------|--------------------|-------------------|----------------------------------------------------------------------------------------------------|--|--|
| Bit 4            | Bit 8 | Bit 13          | Bit 12             | Bit 10            | Description                                                                                                    |  |  |
| Homing<br>Start  | Halt  | Homing<br>Error | Homing<br>Attained | Target<br>Reached | Description                                                                                                    |  |  |
| 1                | 1     | 0               | 0                  | 1                 | The motor is halted; the homing operation is aborted.                                                                                                    |  |  |
| 0                | 0     | 0               | 0                  | 1                 | <ol> <li>Reset homing control word Homing Start<br/>and Halt bits. No action - the previous<br/>homing operation is aborted.</li> </ol>                                                           |  |  |
| 1                | 0     | 0               | 0                  | 0                 | 2. Set the Homing Start bit.                                                                                                    |  |  |
|                  |       |                 |                    |                   | <ol> <li>The motor moves in the negative direction,<br/>at Homing Speed 1, until the negative limit<br/>switch is detected and then ramps to a<br/>stop.</li> </ol>                               |  |  |
|                  |       |                 |                    |                   | <ol> <li>The motor then moves in a positive<br/>direction, at Homing Speed 2, while looking<br/>for the negative limit switch to release and<br/>then for the next encoder index mark.</li> </ol> |  |  |
| 1                | 0     | 0               | 1                  | 0                 | 5. The index mark is detected.                                                                                                    |  |  |
|                  |       |                 |                    |                   | <ul> <li>The home position is set to the<br/>encoder index position.</li> </ul>                                                                                                    |  |  |
|                  |       |                 |                    |                   | <ul> <li>The zero position is calculated using<br/>the home position and home offset.</li> </ul>                                                                                                  |  |  |
|                  |       |                 |                    |                   | <ul> <li>The motor begins ramping to a stop.</li> </ul>                                                                                                    |  |  |
| 1                | 0     | 0               | 1                  | 1                 | <ol><li>The motor comes to a halt; the homing<br/>operation is complete.</li></ol>                                                                                                    |  |  |
| 0                | 0     | 0               | 0                  | 1                 | <ol> <li>The Homing Attained status bit resets<br/>when the Homing Start control word bit is<br/>reset.</li> </ol>                                                                                |  |  |

The event timing is as follows:

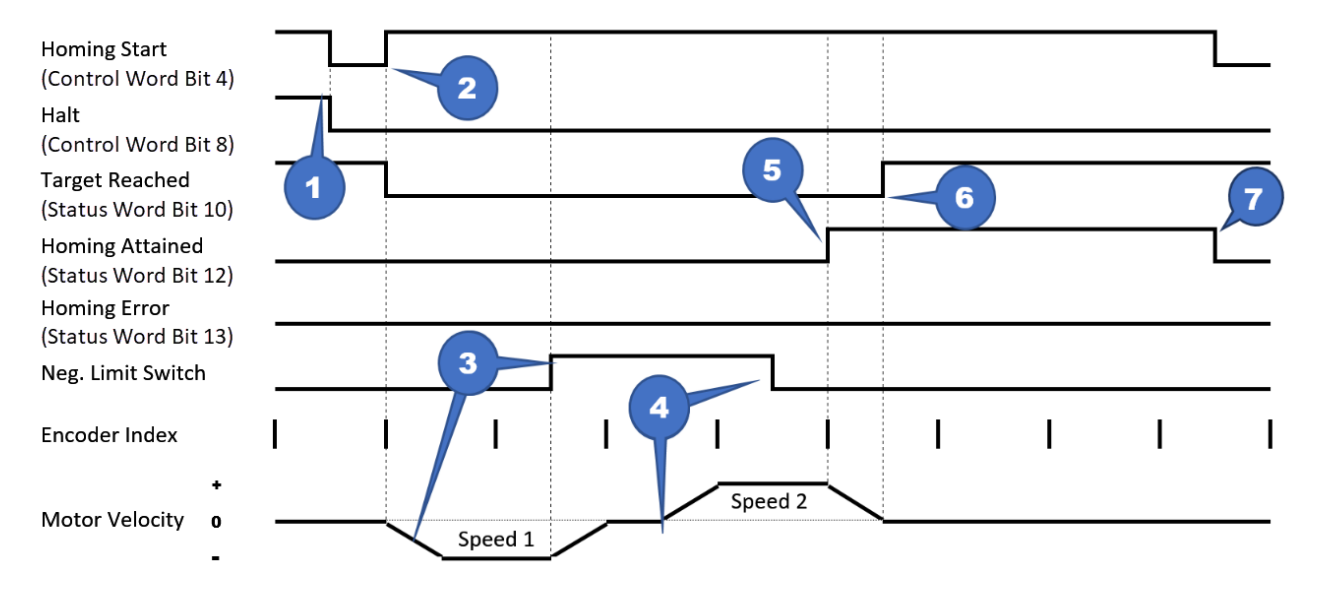

SmartMotor<sup>™</sup> Homing Procedures and Methods Application Note, Revised: 03/30/2022

| Resume t | he Halt | ted Homir | ig Operat | tion - CAN | Interru | otible Homing |
|----------|---------|-----------|-----------|------------|---------|---------------|
|          |         |           | 0         |            |         |               |

| CAN Control Word |       | CA              | N Status W         | ord               |                                                                                                    |
|------------------|-------|-----------------|--------------------|-------------------|----------------------------------------------------------------------------------------------------|
| Bit 4            | Bit 8 | Bit 13          | Bit 12             | Bit 10            | Description                                                                                                    |
| Homing<br>Start  | Halt  | Homing<br>Error | Homing<br>Attained | Target<br>Reached |                                                                                                    |
| 1                | 1     | 0               | 0                  | 1                 | The motor is halted; the homing operation is suspended.                                                                                                    |
| 1                | 0     | 0               | 0                  | 0                 | 1. Reset the CAN control word Halt bit.                                                                                                    |
|                  |       |                 |                    |                   | <ol> <li>The homing operation immediately<br/>continues moving in the direction/speed<br/>it was traveling when stopped, in this<br/>case toward the negative limit switch at<br/>Homing Speed 1.</li> </ol>                                |
|                  |       |                 |                    |                   | <ol> <li>The negative limit switch is detected. The<br/>motor then moves in a positive direction<br/>at Homing Speed 2, while looking for the<br/>negative limit switch to release and then<br/>for the next encoder index mark.</li> </ol> |
| 1                | 0     | 0               | 1                  | 0                 | 4. The index mark is detected.                                                                                                    |
|                  |       |                 |                    |                   | <ul> <li>The home position is set to the<br/>encoder index position.</li> </ul>                                                                                                    |
|                  |       |                 |                    |                   | <ul> <li>The zero position is calculated<br/>using the home position and home<br/>offset.</li> </ul>                                                                                                    |
|                  |       |                 |                    |                   | <ul> <li>The motor begins ramping to a<br/>stop.</li> </ul>                                                                                                    |
| 1                | 0     | 0               | 1                  | 1                 | <ol><li>The motor comes to a halt; the homing<br/>operation is complete.</li></ol>                                                                                                    |
| 0                | 0     | 0               | 0                  | 1                 | <ol> <li>The Homing Attained status bit resets<br/>when the Homing Start control word bit is<br/>reset.</li> </ol>                                                                                                    |

The event timing is as follows:

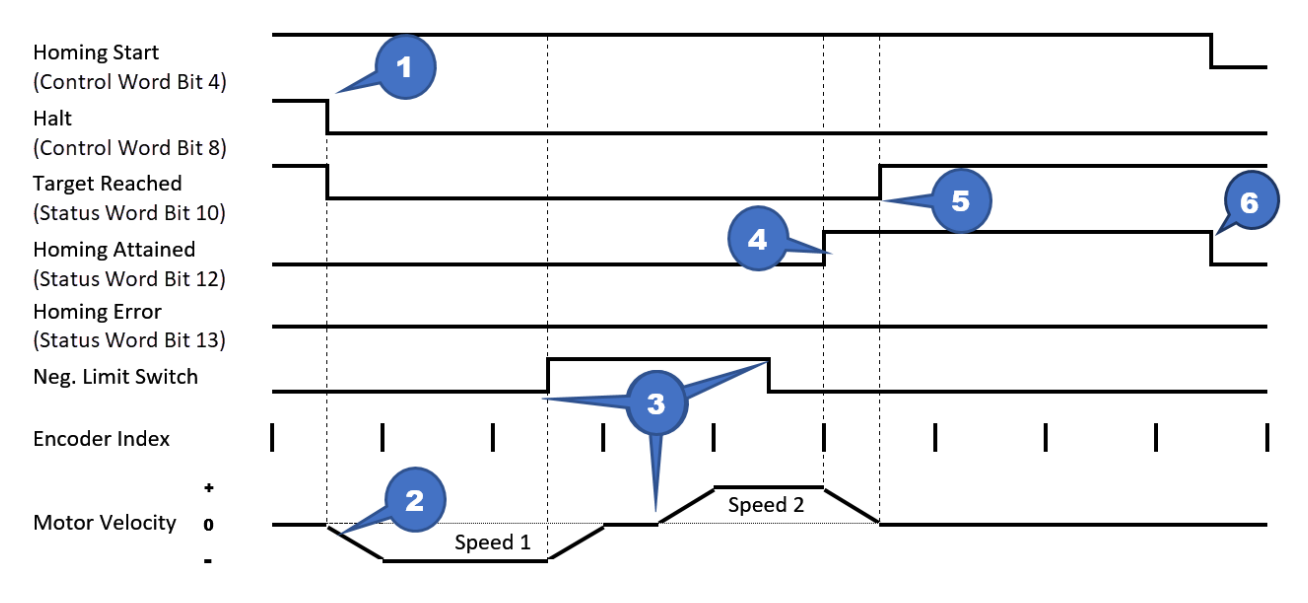

SmartMotor™ Homing Procedures and Methods Application Note, Revised: 03/30/2022

# Homing-Specific CANopen Objects

Refer to the following table for a list and description of the homing-specific CANopen objects. For complete details on these objects, see the <u>SmartMotor CANopen Guide</u>.

| CANopen Object                           | Description                                                                                                    |
|------------------------------------------|----------------------------------------------------------------------------------------------------|
| Object 6040h: Control Word               | This object, the control word, is the primary method of commanding motion in the SmartMotor.                                                                                           |
| Object 6041h: Status Word                | This object, the status word, indicates the current state of the drive                                                                                                    |
| Object 605Dh: Halt Option<br>Code        | This object determines what action should be taken if the halt bit (bit 8) is set in Control Word object (6040h).                                                                      |
| Object 607Ch: Home Offset                | This object shifts the origin of the actual position when the Homing (HM) mode is executed.                                                                                            |
| Object 6085h: Quick Stop<br>Deceleration | This object is used to stop the drive with the Quick Stop function, which is commanded from bit 2 of the Control Word object (6040h).                                                  |
| Object 6098h: Homing Method              | This object selects the method used in Homing (HM) mode. This must<br>be set before starting a homing process, and it should not be changed<br>while HM mode is actively seeking home. |
| Object 6099h: Homing Speeds              | This object only applies to Homing (HM) mode. The homing profile will accelerate to these speeds depending on the segment of the homing routine that is in use.                        |
| Object 609Ah: Homing Accel-<br>eration   | This object is the acceleration and deceleration in Homing (HM) mode.                                                                                                    |

# EtherNet/IP Homing (Class 6 Only)

The Moog Animatics Class 6 SmartMotor communicates on EtherNet/IP networks using the Position Controller Device profile consisting of the Position Controller Supervisor Object and the Position Controller Object. Vendor Specific Attributes 120 – 129 have been added to the Position Controller Supervisor Object to communicate with the built-in CiA 402 CANopen homing logic.

Moog Animatics provides example Add On Instructions (AOIs) for the Rockwell Studio 5000 Logix Designer PLC programming environment to communicate with Rockwell PLCs. Two AOIs have been added to demonstrate the homing functionality: SM6\_Home\_Find to setup and initiate a homing operation, and SM6\_Set\_Attribute2 to manipulate the CAN control word and monitor the CAN status word.

The following examples provide ladder logic diagram snippets that demonstrate their use.

# Example 1: Configure and Start a Homing Operation

This example configures and starts a homing operation and then waits for the operation to be complete.

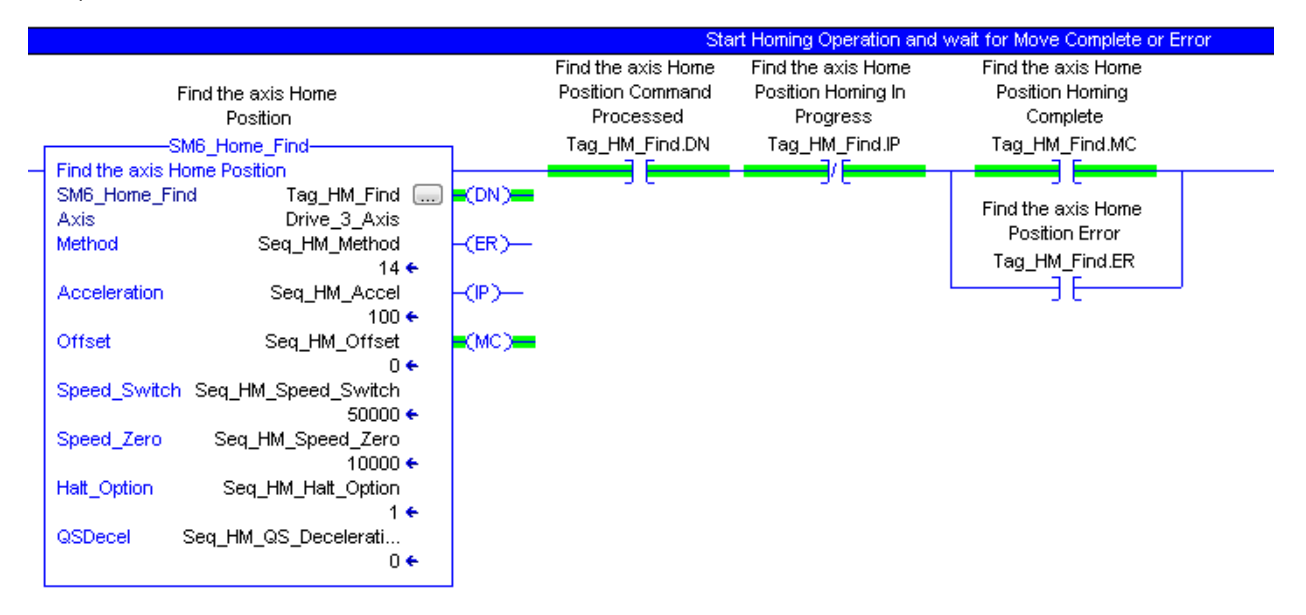

### Example 2: Halt Motor During a Homing Operation

This example halts (stops) the motor during a homing operation and then waits for the motor to be halted.

|   |                               |                         |        |                                           | Set the CAI                                | N controlword value, M                             | onitor the CAN statusword value |
|---|-------------------------------|-------------------------|--------|-------------------------------------------|--------------------------------------------|----------------------------------------------------|---------------------------------|
|   | Set Drive Attr                | ribute2                 |        | Set Drive Attribute2<br>Command Processed | Set Drive Attribute2<br>Command In Process | Set Drive Attribute2<br>Current Attribute<br>Value |                                 |
|   | SM6_Set_Attrib                | ute2                    |        | Tag_HM.DN                                 | Tag_HM.IP                                  | Tag_HM.RET.10                                      |                                 |
| - | Set Drive Attribute2          |                         | 1000 C | L                                         | L                                          | <u> </u>                                           |                                 |
|   | SMB_Set_Attribute2            | Tag_HM []               | L(DN)  |                                           |                                            |                                                    |                                 |
|   | AXIS                          | Tag_AXIS                | 0.000  |                                           |                                            |                                                    |                                 |
|   | NET<br>Morrage Type           | 18#1.                   |        |                                           |                                            |                                                    |                                 |
|   | wessage_rype                  | 10m Ta                  |        |                                           |                                            |                                                    |                                 |
|   | Attribute ID to Set           | 120                     | (14)   |                                           |                                            |                                                    |                                 |
|   |                               |                         |        |                                           |                                            |                                                    |                                 |
|   | Attribute_ID_to_Get           | 121                     |        |                                           |                                            |                                                    |                                 |
|   | Attribute_Value Home_<br>16#0 | Attr_Value<br>)000_0100 |        |                                           |                                            |                                                    |                                 |

# Example 3: Resume the Halted Homing Operation

This example resumes the halted homing operation and then waits for it to be completed

|   |                                                                                                    |                                                                  |                                  |                                           | Set the CA                                 | N controlword value, M                             | onitor the CAN statusword valu                     | e. |
|---|----------------------------------------------------------------------------------------------------|------------------------------------------------------------------|----------------------------------|-------------------------------------------|--------------------------------------------|----------------------------------------------------|----------------------------------------------------|----|
|   | Set Drive Attrib                                                                                                    | hute2                                                            |                                  | Set Drive Attribute2<br>Command Processed | Set Drive Attribute2<br>Command In Process | Set Drive Attribute2<br>Current Attribute<br>Value | Set Drive Attribute2<br>Current Attribute<br>Value |    |
| _ | Set Drive Attrib<br>Set Drive Attribute<br>Set Drive Attribute2<br>SM6_Set_Attribute2<br>Axis<br>RET<br>Message_Type<br>Attribute_ID_to_Set<br>Attribute_ID_to_Get | oute∠<br>te2<br>Tag_HM<br>Tag_Axis<br>0 ←<br>16#1a<br>120<br>121 | -(DN)<br>-(IP)<br>-(EQ)<br>-(ER) | Tag_HM.DN                                 | Tag_HM.IP                                  | Tag_HM.RET.10                                      | Tag_HM.RET.12                                      |    |
|   | Attribute_Value Home_A<br>16#00                                                                                                    | \ttr_Value<br>)00_0010 ←                                         |                                  |                                           |                                            |                                                    |                                                    |    |

**NOTE:** When using the Animatics Homing style, the Attribute value must cycle the Home Start bit from a 0 to 1 to restart the homing operation.

# Example 4: SM6\_Home\_Find - Find the Axis Home Position

This example finds the home position of the axis.

| · · · · · · · · · · · · · · · · · · · | SM6_Home_Find-         | 1      |
|---------------------------------------|------------------------|--------|
| <br>Find the axis I                   |                        |        |
| SM6_Home_F                            | ind Tag_Obj            | (DN)-  |
| Axis                                  | Tag_Axis               |        |
| Method                                | Tag_HM_Method          | (ER)   |
| Acceleration                          | Tag_HM_Accel           | -(P)   |
| Offset                                | Tag_HM_Offset          | -(MC)- |
| Speed_Switc                           | h Tag_HM_Speed_Switch  |        |
| Speed_Zero                            | Tag_HM_Speed_Zero      |        |
| Halt_Option                           | Tag_HM_Halt_Option     |        |
| QSDecel                               | Tag_HM_QS_Deceleration |        |
|                                       |                        |        |

#### Description

The Find Home feature of the Animatics motor uses the built-in CiA 402 homing logic in the motor.

#### Operands

| Operand       | Data Type     | Operand Type    | Description                                               |
|---------------|---------------|-----------------|-----------------------------------------------------------|
| SM6_Home_Find | SM6_Home_Find | Tag             | Control tag for this AOI                                  |
| Axis          | SM6_Axis      | Tag             | The targeted drive                                        |
| Method        | DINT          | Immediate Value | Homing method                                             |
| Acceleration  | DINT          | Immediate Value | Homing acceleration                                       |
| Offset        | DINT          | Immediate Value | Homing offset                                             |
| Speed_Switch  | DINT          | Immediate Value | Speed to homing switch                                    |
| Speed_Zero    | DINT          | Immediate Value | Speed to zero position                                    |
| Halt_Option   | SINT          | Immediate Value | Halt option code:<br>1 - Slow ramp<br>2 - Quick stop ramp |
| QSDecel       | DINT          | Immediate Value | Quick stop<br>deceleration                                |

#### Structure

| Field | Туре | Description                                                                                                    |
|-------|------|----------------------------------------------------------------------------------------------------|
| .DN   | BOOL | Set when all of the commands to setup and execute the find Home operation are sent<br>Cleared when a Find Home operation is started/restarted |
| .ER   | BOOL | Set when an error response is received from the motor<br>Cleared when a Find Home operation is started/restarted                              |
| .IP   | BOOL | Set while sending commands to the motor<br>Cleared when the motor comes to a stop for any reason                                              |
| .MC   | BOOL | Set when the Find Home status indicates the operation has completed<br>Cleared when a Find Home operation is started/restarted                |

#### Operation

| Scan Mode                     | Description                                                                                             |  |  |  |  |
|-------------------------------|----------------------------------------------------------------------------------------------------|--|--|--|--|
| Prescan                       | Initialize variables                                                                                    |  |  |  |  |
| Rung-condition-in is<br>FALSE | Monitors for error conditions or changing of the drive mode                                             |  |  |  |  |
| Rung-condition-in is<br>TRUE  | Updates the homing attributes in the drive with the specified values and starts the Find Home operation |  |  |  |  |

# Example 5: SM6\_Set\_Attribute2 - Set Attribute 1, Get Attribute 2

This example is used to set Attribute 1 and to get Attribute 2.

|   | SM6_Set_Attribute2         |        |
|---|----------------------------|--------|
| _ | Set Drive Attribute2       |        |
|   | SM6_Set_Attribute2 Tag_Obj | -CDN)- |
|   | Axis Tag_Axis              |        |
|   | RET nnnn                   | -(1P)  |
|   | Message Type 16#0000 001x  |        |
|   | ······                     | -CE00  |
|   | Attribute_ID_to_Set nnn    |        |
|   |                            | -CER)- |
|   | Attribute_ID_to_Get nnn    |        |
|   | Attribute_Value nnnnn      |        |
|   |                            |        |

#### Description

Sets the value of the Attribute\_ID\_to\_Set and monitors the value of the Attribute\_ID\_to\_Get. The AOI will continue to monitor the Axis response while the IP flag is set, which allows the ladder logic to check for the value of the Attribute\_ID\_to\_Get on another rung.

#### Operands

| Operand                 | Data Type             | Operand<br>Type    | Description                                                                          |  |
|-------------------------|-----------------------|--------------------|--------------------------------------------------------------------------------------|--|
| SM6_Set_<br>Attribute   | SM6_Set_<br>Attribute | Tag                | Control tag for this AOI                                                             |  |
| Axis                    | SM6_Axis              | Tag                | Targeted drive                                                                       |  |
| RET                     | DINT                  | Output<br>Value    | Value of the attribute returned by the drive                                         |  |
| Message_<br>Type        | SINT                  | Immediate<br>Value | 16#0000_001a - Position Controller Supervisor 16#0000_<br>001b - Position Controller |  |
| Attribute_ID_<br>to_Set | DINT                  | Immediate<br>Value | ID of the attribute being set                                                        |  |
| Attribute_ID_<br>to_Get | DINT                  | Immediate<br>Value | P ID of the attribute whose value is being monitored                                 |  |
| Attribute_<br>Value     | DINT                  | Immediate<br>Value | Requested value to which the attribute is being set                                  |  |

### Structure

| Field | Туре | Description                                                                                                    |  |  |  |  |  |  |
|-------|------|----------------------------------------------------------------------------------------------------|--|--|--|--|--|--|
| .DN   | BOOL | Set when the command is sent to the motor                                                                                              |  |  |  |  |  |  |
|       |      | Cleared when instruction is not enabled or attribute ID is cleared                                                                     |  |  |  |  |  |  |
| .IP   | BOOL | Set when the response for the requested attribute ID is received                                                                       |  |  |  |  |  |  |
|       |      | Cleared when one of the input parameter values change, an error response is received,<br>or the attribute id being returned is changed |  |  |  |  |  |  |
| .EQ   | BOOL | Set when the value returned from the drive for the Attribute_ID_to_Get is equal to the Attribute_Value parameter                       |  |  |  |  |  |  |
|       |      | Cleared when the attribute value returned by the motor is for a different attribute ID or does not match the Attribute_Value parameter |  |  |  |  |  |  |
|       |      | Flag is only useful if the Attribute_ID_to_Set is the same as the Attribute_ID_to_Get                                                  |  |  |  |  |  |  |
| .ER   | BOOL | Set when an error response is received from the motor                                                                                  |  |  |  |  |  |  |
|       |      | Cleared when a Get Attribute operation is started or one of the input parameter values change                                          |  |  |  |  |  |  |

# Operation

| Scan Mode                         | Description                                                                                                    |  |  |  |  |  |
|-----------------------------------|----------------------------------------------------------------------------------------------------|--|--|--|--|--|
| Prescan                           | Initialize variables and reset timeout                                                                                                    |  |  |  |  |  |
| Rung-<br>condition-in is<br>FALSE | Monitor/update the Attribute_Value until the Attribute_ID_to_Get is cleared/changed.                                                                                                    |  |  |  |  |  |
| Rung-<br>condition-in is<br>TRUE  | Send a message to the drive to set the Attribute_ID_to_Set to Attribute_Value and monitor the value of the Attribute_ID_to_Get; the instruction will continue to monitor the Axis response and updates the RET value while the IP flag is set |  |  |  |  |  |

# Serial Port Homing (Class 6 Only)

The commands listed in the following table are used for homing operations through a serial port on the Moog Animatics SmartMotor. For details on the commands in the shaded rows, see the <u>SmartMotor</u><sup>m</sup> <u>Developer's Guide</u>.

| Command                | Read Command         | Description                                                                                                    |
|------------------------|----------------------|----------------------------------------------------------------------------------------------------|
| МН                     | RMODE                | Write/Read the Homing Mode                                                                                                    |
| HM_VTZ=n               | RHM_VTZ              | Write/Read the Homing Velocity to Zero                                                                                         |
| HM_VTS=n               | RHM_VTS              | Write/Read the Homing Velocity to Switch                                                                                       |
| HM_ADT=n               | RHM_ADT              | Write/Read the Homing Accel/Decel                                                                                              |
| HM_OSET=n              | RHM_OSET             | Write/Read the Homing Offset                                                                                                   |
| HM_MTHD=n              | RHM_MTHD             | Write/Read the Homing Method                                                                                                   |
|                        | RCAN(2)              | Read the CAN Control Word object (6040h)                                                                                       |
|                        |                      | CAN(2)&272 extracts Homing bits                                                                                                |
|                        | RCAN(3)              | Read the CAN Status Word object (6041h)                                                                                        |
|                        |                      | CAN(3)&13312 extracts Homing bits                                                                                              |
| CANCTL(60,x), x=0,1    | RCAN(60)             | Write/read the Homing Invert flag:<br>0 – Active high<br>1 – Active low                                                        |
| CANCTL(61,x), x=0,1    | RCAN(61)             | Write/read the Homing style:<br>0-Animatics<br>1-CAN Interruptible                                                             |
| CANCTL(62,x), x=1,2    | RCAN(62)             | Write/read the CAN Halt Option code:<br>1 - Decelerate on the profile deceleration<br>2 - Slow down on Quick Stop deceleration |
| CANCTL(63,x)           | RCAN(63)             | Write/Read the CAN Quick Stop Deceleration value:<br>0-2147483647 (0h-7FFFFFFh)<br>Default: 7FFFFFFh                           |
| CANCTL(68,x), x=0,1    | RCAN(68)             | Write/read the CAN Control Word Homing Start bit                                                                               |
| CANCTL(69,x), x=0,1    | RCAN(69)             | Write/read the CAN Control Word Homing Halt bit                                                                                |
| G                      |                      | Start a homing operation                                                                                                    |
| Х                      |                      | Halt a homing operation                                                                                                    |
| S                      |                      | Stop a homing operation                                                                                                    |
| NOTE: All of these cor | nmands support Combi | tronic communications.                                                                                                    |

### Homing Command Usage

This section describes the steps for using the serial port homing commands.

- 1. Use the G, X and S commands
  - G Starts the homing operation in both Homing styles
    - Clears and then Sets the CAN control word Homing Start bit
    - The firmware remembers that the homing operation was started from the G command so that the X and S commands will know to abort the homing operation
  - X Halts the homing operation
    - Clears the CAN control word Homing Start bit
    - Animatics Style halts the motor on the normal ramp; aborts the homing operation
    - CAN Interruptible Style- Interrupts the homing operation; halts the motor using the ramp specified by the CAN Halt Option code
  - S Halts the homing operation
    - Animatics Style (Sets the CAN control word HALT bit) Halts the motor on the Quick Stop Deceleration; aborts the homing operation
    - CAN Interruptible Style- Processed as a normal S command; the homing machine signals a Homing Error (CAN status word bit 13)
- 2. The following commands manipulate the CAN control word directly. The Homing machine will not clear these bits when the operation completes, so the user is responsible for resetting these flags when needed.
  - CANCTL(68,1) Set the CAN control word Homing Start bit
    - Animatics Style Starts a new homing operation when the Start bit transitions from 0 to  $1\,$
    - CAN Interruptible Style- Starts a new or Resumes an in-process homing operation when the Start bit transitions from 0 to  $1\,$
  - CANCTL(68,0) Clear the CAN control word Homing Start bit
    - Animatics Style halts the motor on the normal ramp; aborts the homing operation.
    - CAN Interruptible Style- Interrupts the homing operation, which stops at the end of the current segment using the normal ramp; it resumes from that point when the bit is set using the G command or the CANCTL(68,x) command
  - CANCTL(69,1) Set the CAN control word Homing Halt bit
    - Animatics Style Halts the motor; aborts the homing operation
    - CAN Interruptible Style- Starts a new or resumes an in-process homing operation when the Start bit transitions from 0 to  $1\,$
  - CANCTL(69,0) Clear the CAN control word Homing Halt bit
    - Animatics Style halts the motor on the normal ramp; aborts the homing operation
    - CAN Interruptible Style- Interrupts the homing operation at the end of the current segment using the normal ramp; it resumes from that point on a G command

# Start a Homing Operation - G command

The G command starts the homing operation in both the Animatics and CAN Interruptible Homing styles using the following steps:

- 1. Clear the Homing CAN control word Homing Start bit if necessary.
- 2. Set the CAN control word Homing Start bit.

Assuming HM\_MTHD is set to method 1 (homing on the negative limit switch):

| CAN Cont        | trol Word | CA              | N Status W         | ord               |                                                                                                    |
|-----------------|-----------|-----------------|--------------------|-------------------|----------------------------------------------------------------------------------------------------|
| Bit 4           | Bit 8     | Bit 13          | Bit 12             | Bit 10            | Description                                                                                                    |
| Homing<br>Start | Halt      | Homing<br>Error | Homing<br>Attained | Target<br>Reached |                                                                                                    |
| 0               | 0         | 0               | 0                  | 1                 | Before the homing operation starts:                                                                                                    |
| 1               | 0         | 0               | 0                  | 0                 | 1. A G command starts the operation.                                                                                                    |
|                 |           |                 |                    |                   | <ol> <li>The motor moves in the negative direction,<br/>at Homing Speed 1, until the negative limit<br/>switch is detected and then ramps to a<br/>stop.</li> </ol>                               |
|                 |           |                 |                    |                   | <ol> <li>The motor then moves in a positive<br/>direction, at Homing Speed 2, while looking<br/>for the negative limit switch to release and<br/>then for the next encoder index mark.</li> </ol> |
| 1               | 0         | 0               | 1                  | 0                 | 4. The index mark is detected.                                                                                                    |
|                 |           |                 |                    |                   | <ul> <li>The home position is set to the<br/>encoder index position.</li> </ul>                                                                                                    |
|                 |           |                 |                    |                   | <ul> <li>The zero position is calculated using<br/>the home position and home offset.</li> </ul>                                                                                                  |
|                 |           |                 |                    |                   | <ul> <li>The motor begins ramping to a stop.</li> </ul>                                                                                                    |
| 1               | 0         | 0               | 1                  | 1                 | <ol><li>The motor comes to a halt; the homing<br/>operation is complete.</li></ol>                                                                                                    |

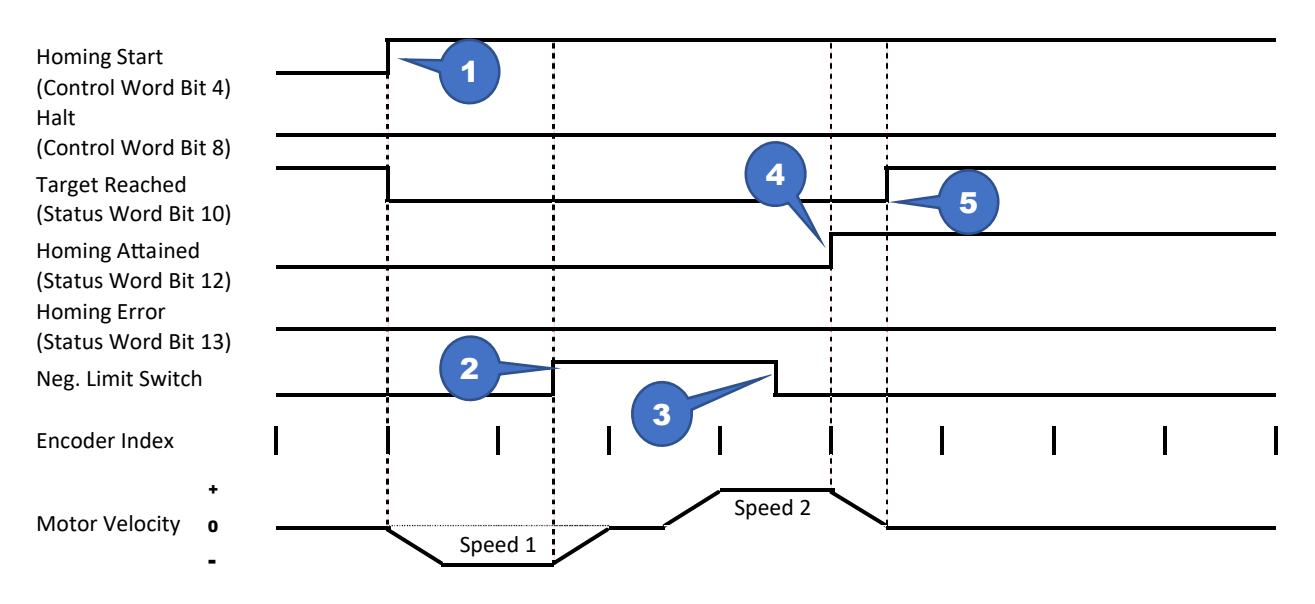

# Halt a Homing Operation - X command (Animatics Style)

The following X-command procedure stops an in-progress Animatics Style homing operation. For information on halting a CAN Interruptible Style homing operation, see the next section.

| CAN Cor         | ntrol Word | C               | CAN Status Wo      | rd                |                                                                            |
|-----------------|------------|-----------------|--------------------|-------------------|----------------------------------------------------------------------------|
| Bit 4           | Bit 8      | Bit 13          | Bit 12             | Bit 10            | Description                                                                |
| Homing<br>Start | Halt       | Homing<br>Error | Homing<br>Attained | Target<br>Reached |                                                                            |
| 1               | 0          | 0               | 0                  | 0                 | A homing operation is in progress.                                         |
| 0               | 0          | 0               | 0                  | 0                 | <ol> <li>Issue an X command, the motor<br/>begins decelerating.</li> </ol> |
| 0               | 0          | 0               | 0                  | 1                 | <ol> <li>The motor comes to a halt; the motor velocity is zero.</li> </ol> |

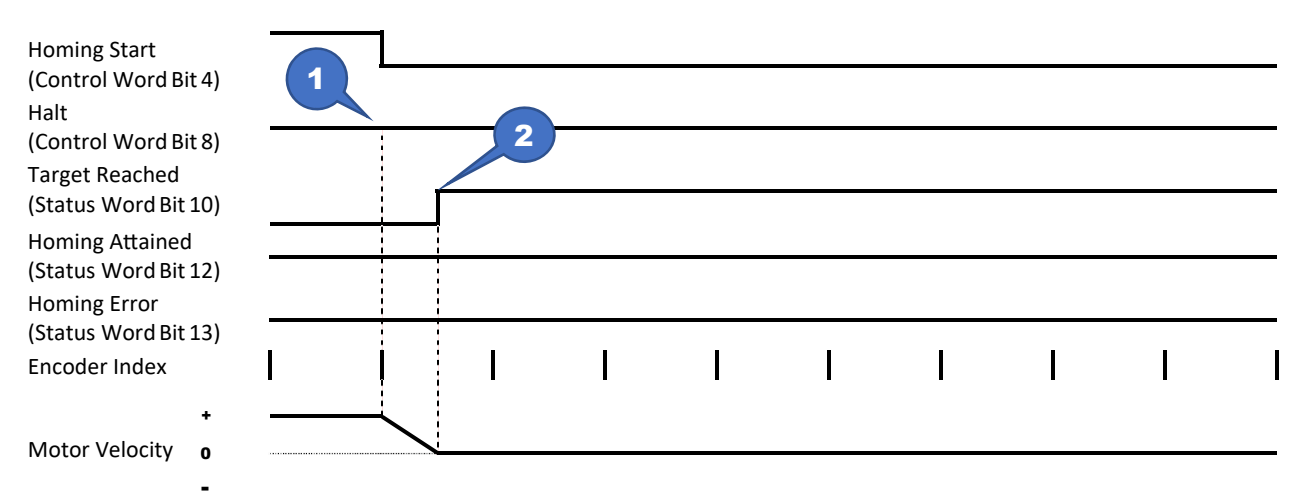

### Halt a Homing Operation - X command (CAN Interruptible Style)

The following X-command procedure stops an in-progress CAN Interruptible Style homing operation. For information on halting an Animatics Style homing operation, see the previous section.

| CAN Cor         | ntrol Word | C               | CAN Status Wo      | rd                |                                                                            |
|-----------------|------------|-----------------|--------------------|-------------------|----------------------------------------------------------------------------|
| Bit 4           | Bit 8      | Bit 13          | Bit 12             | Bit 10            | Description                                                                |
| Homing<br>Start | Halt       | Homing<br>Error | Homing<br>Attained | Target<br>Reached |                                                                            |
| 1               | 0          | 0               | 0                  | 0                 | A homing operation is in progress.                                         |
| 1               | 1          | 0               | 0                  | 0                 | <ol> <li>Issue an X command, the motor<br/>begins decelerating.</li> </ol> |
| 0               | 0          | 0               | 0                  | 1                 | <ol><li>The motor comes to a halt; the motor velocity is zero.</li></ol>   |

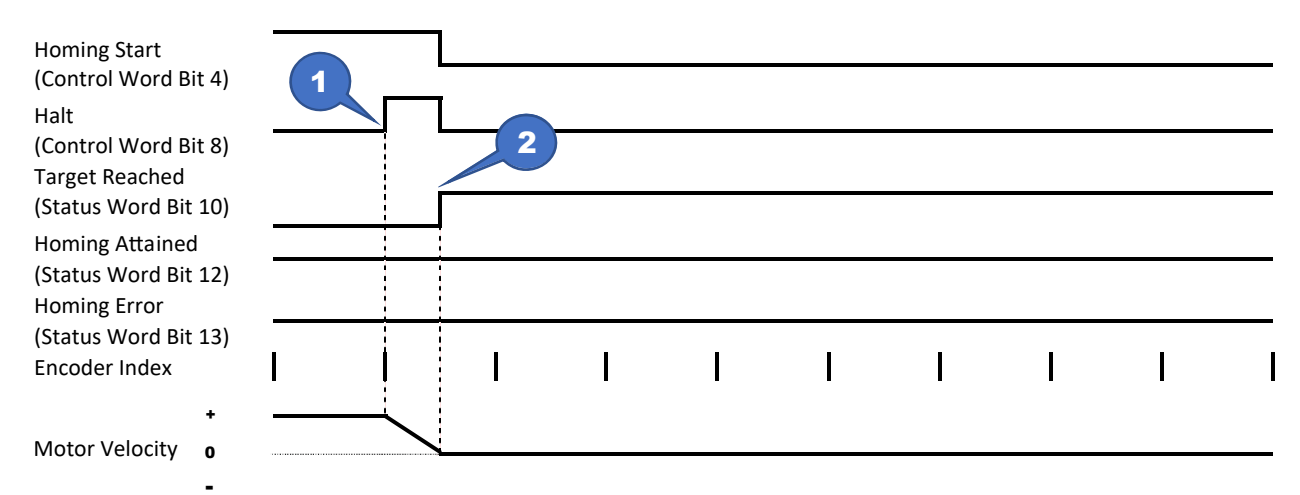

# Halt a Homing Operation - S command (Animatics Style)

The following S-command procedure stops an in-progress Animatics Style homing operation. For information on halting a CAN Interruptible Style homing operation, see the next section.

| CAN Cor         | ntrol Word | C               | CAN Status Wo      | rd                |                                                                            |
|-----------------|------------|-----------------|--------------------|-------------------|----------------------------------------------------------------------------|
| Bit 4           | Bit 8      | Bit 13          | Bit 12             | Bit 10            | Description                                                                |
| Homing<br>Start | Halt       | Homing<br>Error | Homing<br>Attained | Target<br>Reached |                                                                            |
| 1               | 0          | 0               | 0                  | 0                 | A homing operation is in progress.                                         |
| 1               | 1          | 0               | 0                  | 0                 | <ol> <li>Issue an S command, the motor<br/>begins decelerating.</li> </ol> |
| 0               | 0          | 0               | 0                  | 1                 | <ol><li>The motor comes to a halt; the motor velocity is zero.</li></ol>   |

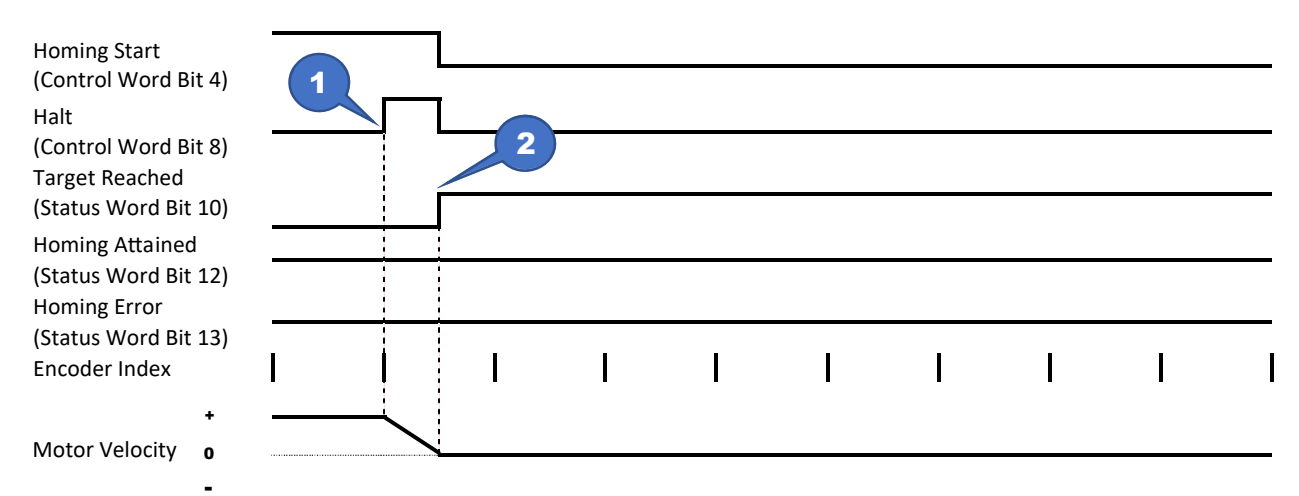

# Halt a Homing Operation - S command (CAN Interruptible Style)

The following S-command procedure stops an in-progress CAN Interruptible Style homing operation. For information on halting an Animatics Style homing operation, see the previous section.

| CAN Cor         | ntrol Word | C               | CAN Status Wo      | rd                |                                                                            |
|-----------------|------------|-----------------|--------------------|-------------------|----------------------------------------------------------------------------|
| Bit 4           | Bit 8      | Bit 13          | Bit 12             | Bit 10            | Description                                                                |
| Homing<br>Start | Halt       | Homing<br>Error | Homing<br>Attained | Target<br>Reached |                                                                            |
| 1               | 0          | 0               | 0                  | 0                 | A homing operation is in progress.                                         |
| 1               | 0          | 0               | 0                  | 0                 | <ol> <li>Issue an S command, the motor<br/>begins decelerating.</li> </ol> |
| 0               | 0          | 1               | 0                  | 1                 | <ol><li>The motor comes to a halt; the motor velocity is zero.</li></ol>   |

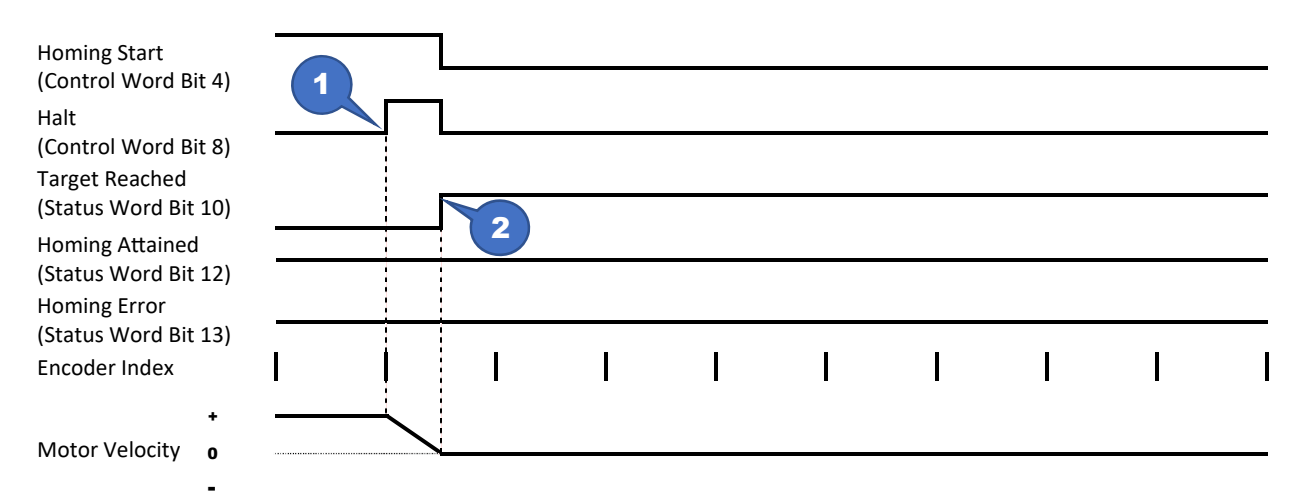

### Example: AniBasic Serial Homing (Class 6 Only)

This user program will:

- Start a homing operation
- Display the CAN status word changes while waiting for the operation to complete
- Go to the zero position after the homing operation completes

```
3
#define HM CANCTL Statusword
                                    'CANCTL homing index values
#define HM_CANCTL_HomingInvert 60
#define HM_CANCTL_HomingStyle 61
#define HM_CANCTL_HaltOption 62 '
#define HM_CANCTL_QSDecl 63 '
#define HM_CANCTL_HomingStart 68
                                     1.1
#define HM_CANCTL_HomingHalt 69 '-----
#define HM_CANSTS_HomeError 8192 'CAN status word bit masks
                                     #define HM CANSTS HomeAttained 4096 '
#define HM CANSTS HomeReached 1024 '
#define HM CANSTS HomeComplete 5120 '
#define HM_CANSTS_HomeInProgress 0 '-----
#define HM CAN STATUSBITS 13312 'Homing status word bits mask
' Set up the homing variables
HM VTZ=20000
HM VTS=40000
HM ADT=21
HM OSET=3000
HM MTHD=1
CANCTL (HM CANCTL HomingStyle, 0) 'Use Animatics Style homing
GOSUB2
                          ' Do homing operation and wait for it to complete
MP PT=0 VT=50000 G TWAIT ' Go to position zero
END
' Start homing operation
' Wait for homing operation to complete, displaying homing status word changes
C2
   MH ' Set motor to homing mode
        ' Start the homing operation
   G
    ' Wait for the homing operation to complete
   s = HM CANSTS HomeInProgress
    ss = HM CANSTS HomeReached
   WHILE s != HM CANSTS HomeComplete | s!=ss
       ' Break from the loop if a homing error is detected
       IF s & HM CANSTS HomeError
           PRINT("*")
           BREAK
       ENDIF
        ' Update the controller motor's homing status bit if changed
       IF (MODE==6 & s!=ss)
           'Display the homing status bit value
           GOSUB(9)
           ' Save the homing status bit value
```

```
ss=s
        ENDIF
        ' Get the current CAN status word value,
        ' extract only the homing status bit values.
        s = CAN(HM CANCTL Statusword) & HM CAN STATUSBITS
    LOOP
    PRINT(#13)
RETURN
' Display the homing status bit value(s)
С9
    IF (s==0)
        a = HM MTHD
        IF (CAN(HM CANCTL HomingStyle) == 0)
            PRINT("Animatics: ",a,"
                                      ")
        ELSE
            PRINT("Interruptible: ",a," ")
        ENDIF
    ENDIF
    PRINT(" s=", s, "(")
    IF (s==0)
        PRINT("In-Progress")
    ELSE
        IF (s & HM CANSTS HomeError)
            PRINT("Error")
            ' Append a comma if more than one bit set
            IF (s != HM CANSTS HomeError) PRINT(",") ENDIF
        ENDIF
        IF (s & HM CANSTS HomeAttained)
            PRINT("Attained")
            ' Append a comma if HomeReached bit is set
            IF (s & HM CANSTS HomeReached) PRINT(",")
                                                          ENDIF
        ENDIF
        IF (s & HM CANSTS HomeReached)
            PRINT("Reached")
        ENDIF
    ENDIF
    PRINT(")")
RETURN
```

### Using Mixed Mode Operations After Homing

There are applications where you may wish to use mixed modes of operation after homing. For example, you may want to use dual trajectory and gearing. In these cases, you need to ensure that the motor is at a known starting location. To accomplish that, issue the next command sequence after the homing operation.

```
' Issue these commands immediately after homing, while at position 0.
O=0 'Set the origin to 0
O(1)=0 'Set trajectory 1 to 0
PRT=0 'Set the relative target position to 0
```

That command sequence sets the applicable internal counters to zero, which ensures that counter values are as expected for mixed mode operations.

SmartMotor<sup>™</sup> Homing Procedures and Methods Application Note, Revised: 03/30/2022

# **Revision History**

March 2022

• Initial release

# TAKE A CLOSER LOOK

Moog Animatics, a sub-brand of Moog Inc. since 2011, is a global leader in integrated automation solutions. With over 30 years of experience in the motion control industry, the company has U.S. operations and international offices in Germany and Japan as well as a network of Automation Solution Providers worldwide.

Americas - West Moog Animatics 2581 Leghorn Street Mountain View, CA 94043 United States Americas - East Moog Animatics 1995 NC Hwy 141 Murphy, NC 28906 United States

Tel: +1 650-960-4215 Email: animatics\_sales@moog.com Europe Moog GmbH Memmingen Branch Allgaeustr. 8a 87766 Memmingerberg Germany

Tel: +49 8331 98 480-0 Email: info.mm@moog.com Asia Moog Animatics Kichijoji Nagatani City Plaza 405 1-20-1, Kichijojihoncho Musashino-city, Tokyo 180-0004 Japan

Tel: +81 (0)422 201251 Email: mcg.japan@moog.com

For Animatics product information, visit www.animatics.com

For more information or to find the office nearest you, email **animatics\_sales@moog.com** 

Moog is a registered trademark of Moog Inc. and its subsidiaries. All trademarks as indicated herein are the property of Moog Inc. and its subsidiaries. ©2022 Moog Inc. All rights reserved. All changes are reserved.

Moog AnimaticsSmartMotor<sup>™</sup> Homing Procedures and Methods Application Note, Revised: 03/30/2022

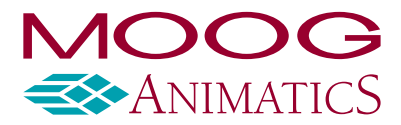

www.animatics.com